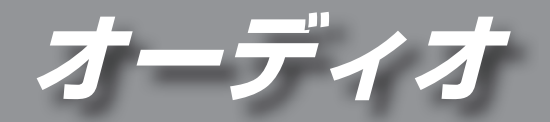

| オーディオの基本操作                         | 92       |
|------------------------------------|----------|
| オーディオに切り換える                        | 92       |
| オーディオの音声を出力したまま                    |          |
| ナビゲーション画面(現在地)に                    | ~~~      |
| 切り換える                              | 92       |
| オーディオの種類を選ぶ                        |          |
|                                    | 04       |
| マンクリーンで見る                          | 94       |
| テンタルテレビ初期設定を行う<br>デジタルTVの基本過作      | 94<br>96 |
| データ放送を見る                           | 97       |
| 地上デジタル放送/ワンセグを                     |          |
| 切り換える(受信モード)                       | 98       |
| ホームモード/おでかけモードを                    | 00       |
| 切り換える                              | 98       |
| を設定する(おでかけスキャン)                    | 99       |
| 受信可能な放送局一覧を見る                      | 99       |
| 各種信号を切り換える                         | 99       |
| オート放送局サーチを設定する                     | 100      |
| 郵便番号を設定する                          | 100      |
| テータサーヒスの設定をする                      | 100      |
| 県域で設定する<br>B-CASカードの情報を目る          | 100      |
| 放送メールを見る                           | 101      |
| ソフト情報を見る                           | 101      |
| ホームモードで使用するチャンネル                   |          |
| を設定する(ホームスキャン)                     | 101      |
| 緊急管報放送(EWS)を見る                     | 102      |
| HDD MUSICに録音する                     | 103      |
| 音楽CDを録音する                          | 103      |
| SDメモリーカート内の                        | 105      |
|                                    | 100      |
| HDD MUSICを再生する                     | 106      |
| HDD MUSICの基本操作                     | 106      |
|                                    | 108      |
| 「DD MOSICの詳細設定をする…」<br>プレイリストを作成する | 110      |
| プレイリストの名称を変更する                     | 111      |
| プレイリストや「お気に入り」に                    |          |
| 曲を追加する                             | 111      |
| フレイリストや お気に入り]の                    |          |
| 曲を冶去9 る<br>アルバム・曲を消去する             | 111      |
| ノ / V / ハム 川 ビ / 日 ム Y ' O         | 111      |

| 92                | アルバム・曲の情報を編集する 112<br>本機のGracenote®データベースに                  |
|-------------------|-------------------------------------------------------------|
| 92                | ないタイトル情報を取得する114                                            |
| 92<br>92<br>93    | <b>DVDを再生する</b> 118<br>DVDの基本操作118<br>DVD初期設定120            |
| 94                | <b>CD・MP3/WMAを再生する</b> 122                                  |
| 94                | <b>ラジオ (FM/AM) を聞く</b> 124                                  |
| 97                | <b>SDオーディオ (SD-Audio)を</b><br><b>再生する</b> 125               |
| 98                | <b>SD動画を再生する</b> 126                                        |
| …98<br>×ル         | BLUETOOTH Audioを再生する127                                     |
| 99<br>99<br>      | BLUE TOUTH AUdio 機器を<br>本機に登録する127<br>木機とBLUETOOTH Audio 機器 |
| 100<br>100        | を接続する                                                       |
| 100<br>100<br>101 | 接続するBLUETUUTH Audio機器<br>を変更する                              |
| 101<br>101        | 登録データを削除する129<br>BLUETOOTHパスキーを変更する130                      |
| ,<br>101<br>102   | <b>iPodを再生する</b>                                            |
| 103               | <b>静止画 (PHOTO) を再生する</b> 133                                |
| 103               | 静止画データを本機に保存する 133<br>静止画を再生する                              |
| 105               | PHOTOの基本操作134<br>フォルダのタ称を変更する 135                           |
| 106               | りょうシリンの石标を受上する135<br>静止画を移動する135                            |
| 108               | 静止曲データを消去する135                                              |
| 110               | 現住地画面に<br>オーディオ映像を表示する 136                                  |

# オーディオの基本操作

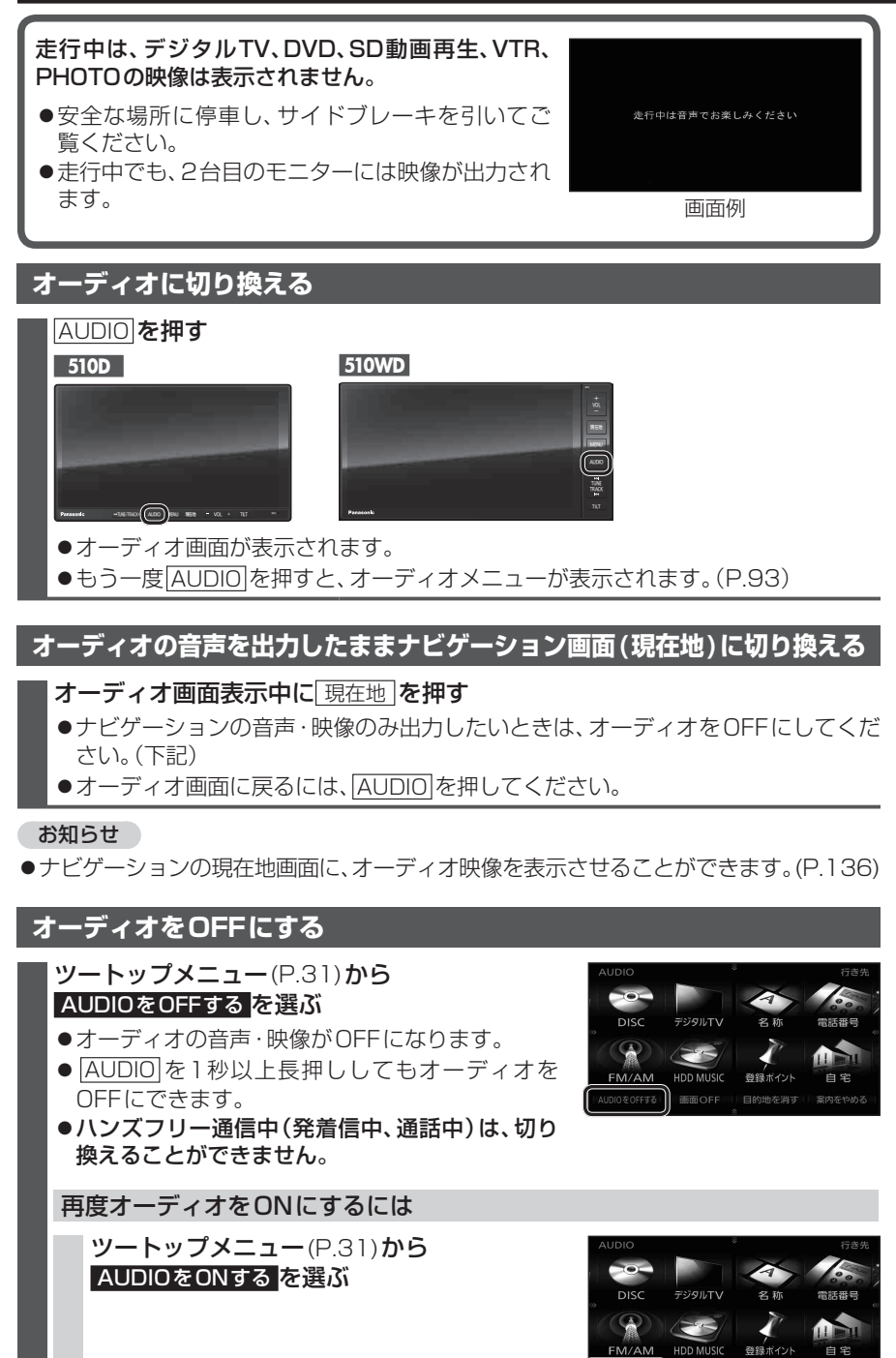

## オーディオの種類を選ぶ

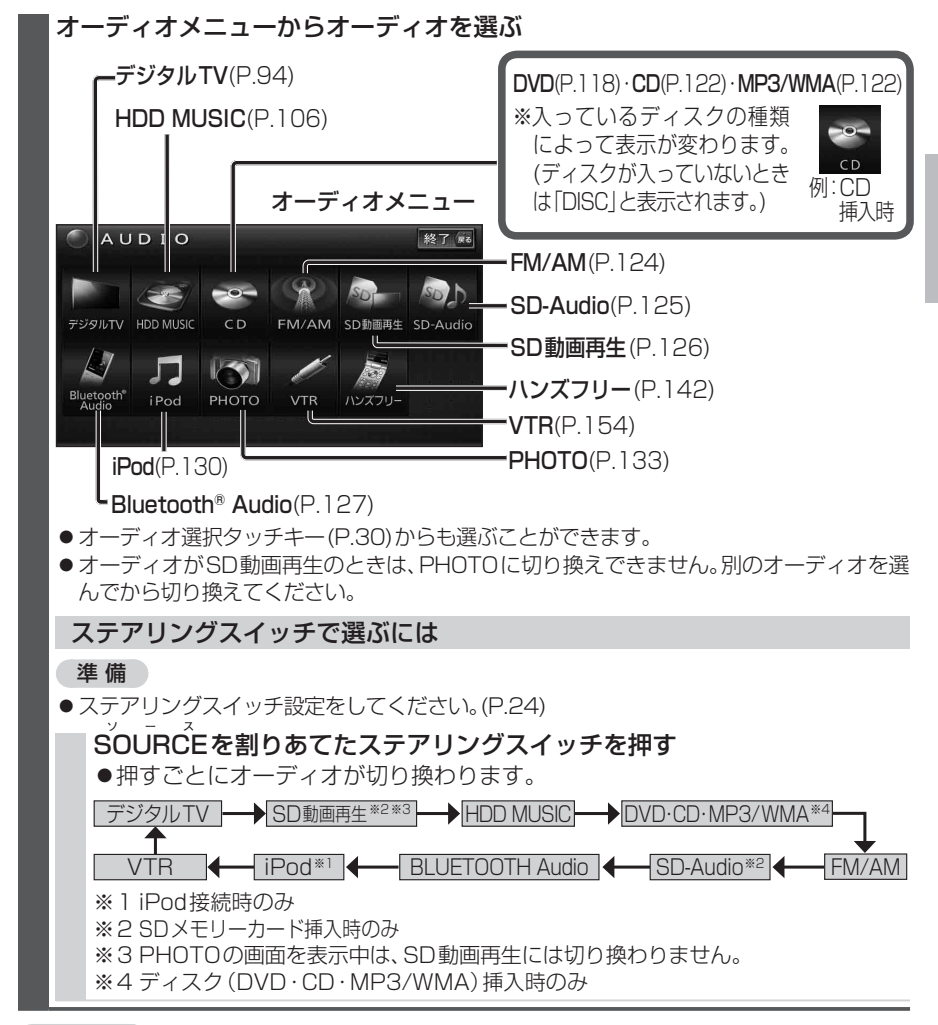

#### お知らせ

画面OFF 目的地を消す 案内を

●ハンズフリー通信中(発着信中、通話中)は、オーディオの種類を切り換えることができません。

## 地上デジタルTV を見る

## デジタルテレビ初期設定を行う

初めてデジタルTVに切り換えたときは、デジタルテレビ初期設定画面(下記)が表示されます。地上デジタル放送をご覧になる前に、必ずデジタルテレビ初期設定をしてください。

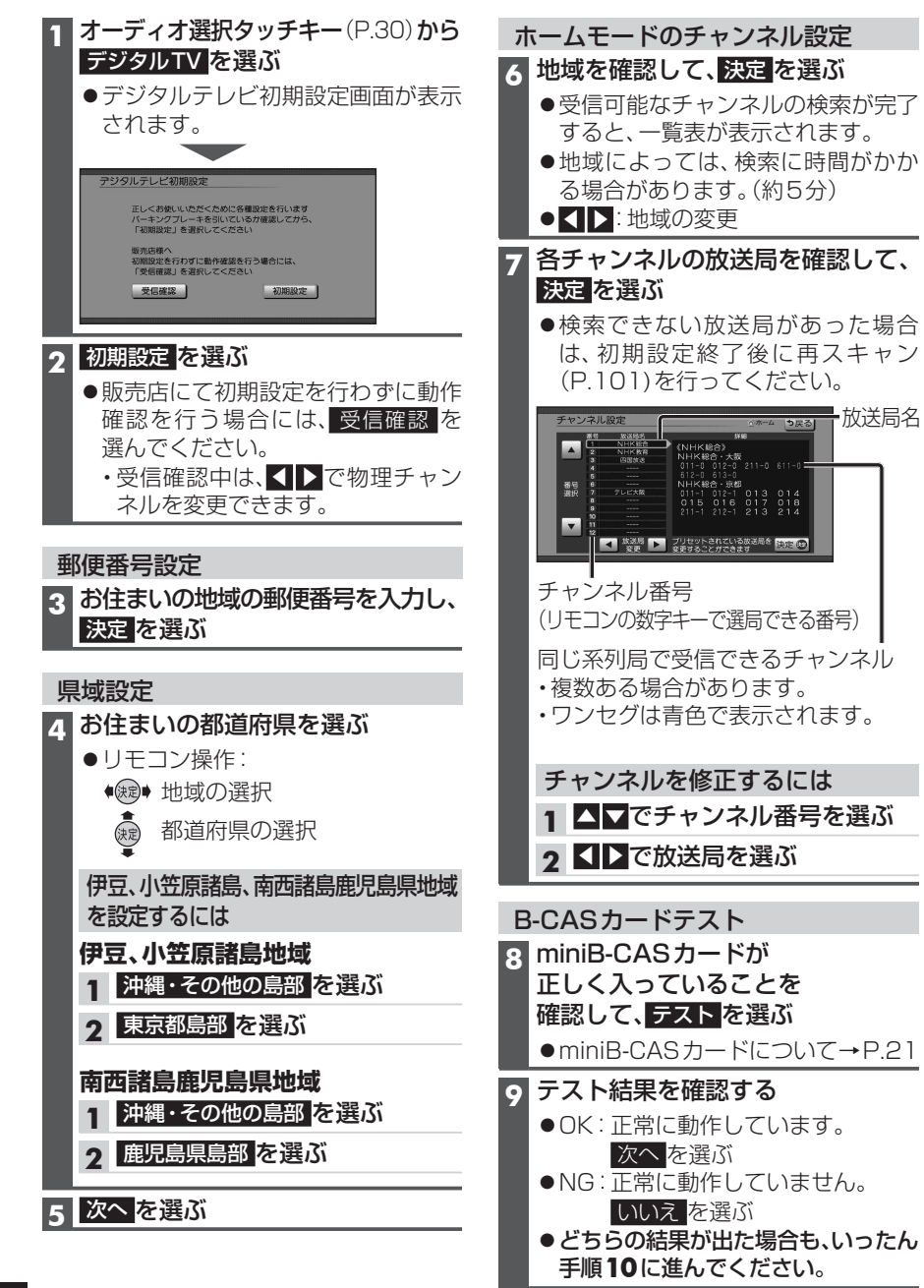

## B-CASカードテスト(続き) 10 終了を選ぶ B-CASカードテストの結果が NGだった場合は 1 miniB-CASカードを取り出し、 正しく挿入しなおす →P21 ●miniB-CASカードは電源が入った 状態で抜き差ししないでください。 9 B-CASカードテストを行う →P.101 ●それでもNGの場合は、お買い上げの 販売店、またはお近くの「サービスご 相談窓口 | にご相談ください。 これで準備完了です。 地上デジタル放送をご覧になれます。 デジタルテレビ初期設定を 変更・再確認するには デジタルテレビ初期設定画面(P.94)は、 一度設定すると、システムの初期化 (P.165)をするまで表示されません。引越 しで受信地域が変わったなどの理由で、デ ジタルテレビ初期設定の項目を変更したい 場合は、下記から設定してください。 ●郵便番号設定 →P.100「郵便番号を設定する| ●県域設定 →P.100「県域を設定する」 ホームモードのチャンネル設定 →P.101「ホームモードで使用するチャンネ ルを設定する(ホームスキャン) ●B-CASカードテスト →P.101[B-CASカードの情報を見る]

## ■ 周波数再編(リパック)について

2011年7月24日の地上アナログ 放送終了後から、周波数再編が実施さ れるためチャンネル周波数が予告な く変更になる場合があります。これま で視聴できたチャンネルが映らなく なった場合は、エリアプリセットを解 除(P.99)して、再スキャン(P.101)を 行ってください。

## デジタルTVの基本操作

#### デジタルTVを表示中に画面をタッチすると、選局パネル(下記)が表示されます。

●約10秒間何も操作しないと、選局パネルは自動的に消去されます。

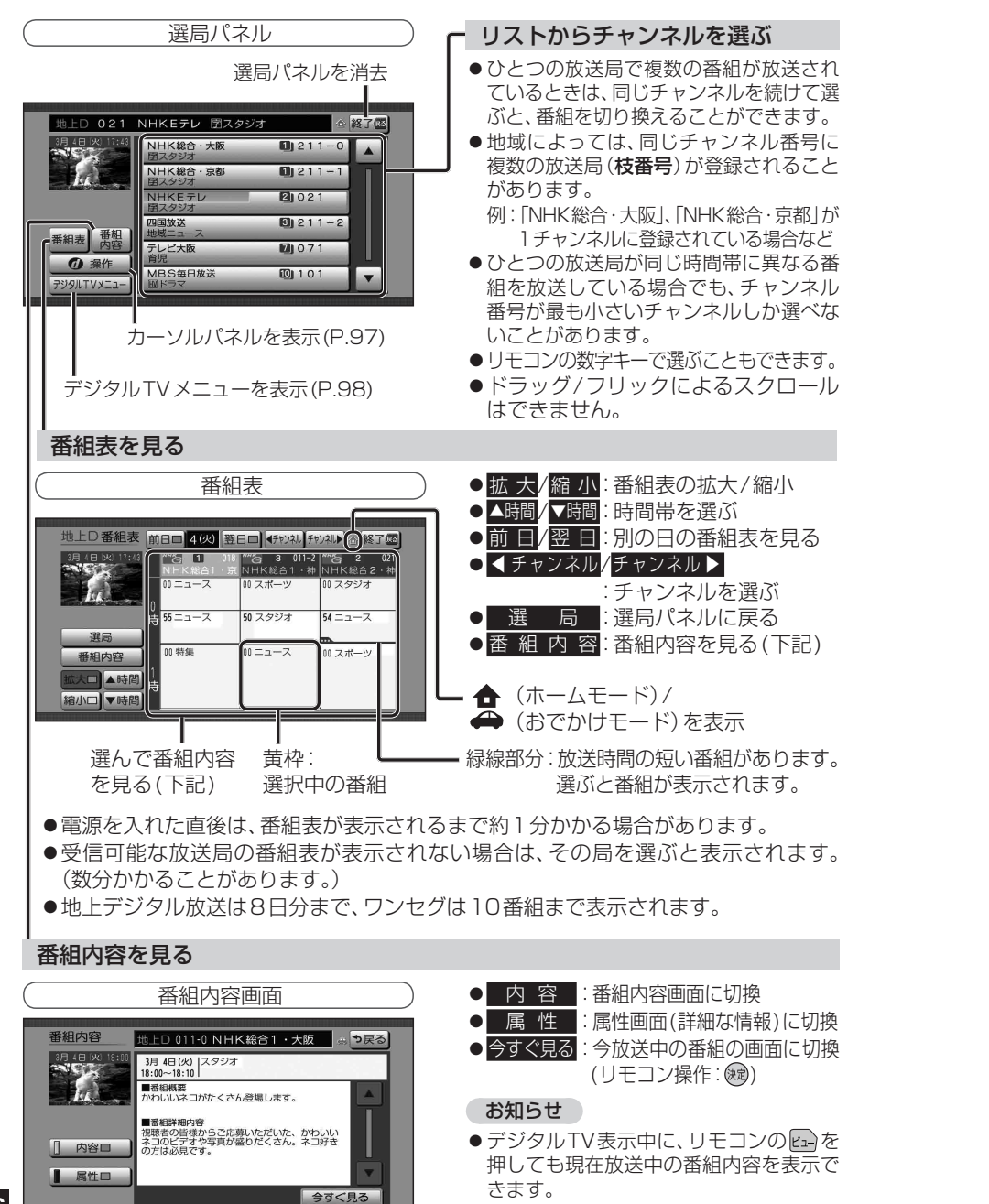

#### 順送りでチャンネルを選ぶ

▲< ▶> を押す

●1チャンネルずつ切り換わります。

## データ放送を見る

#### 1 選局パネル(P.96)から ●操作 を選ぶ

2 カーソルパネルから ①を選ぶ

●データ放送が表示されます。

かかる場合があります。

## カーソルパネルの操作

9時

12時

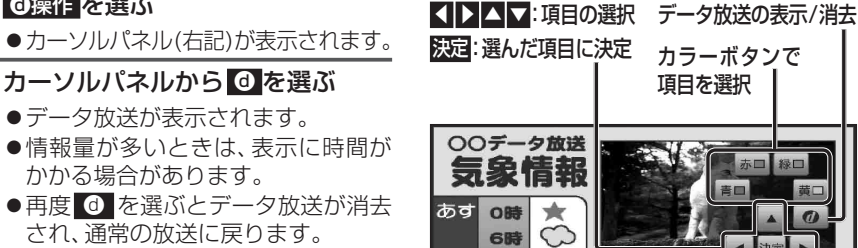

00

V

#### お知らせ

 双方向データサービスやワンセグのデータ 放送には対応していません。

され、通常の放送に戻ります。

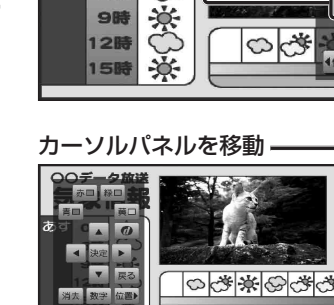

● 位置 ▶: もとの位置に戻す

数字パネルに切換

〇〇データ放送

気象情報

6時 9時 12時 15時 茶

あす 0時 ★

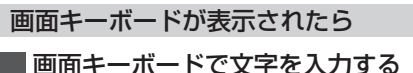

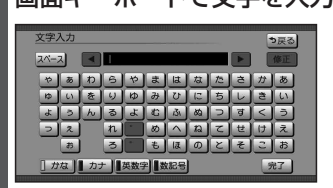

 
 ・文字入力のしかた→P.184
 ●本機の画面ではなく、番組独自のキー ボードが表示された場合は、データ放 送の画面の説明に従ってください。

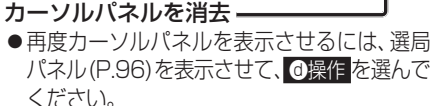

4 5 6

7 8 9

▲位置 操作 海

決定

O Cor

● 操作:カーソルパネルに戻す

## 地上デジタルTVを見る

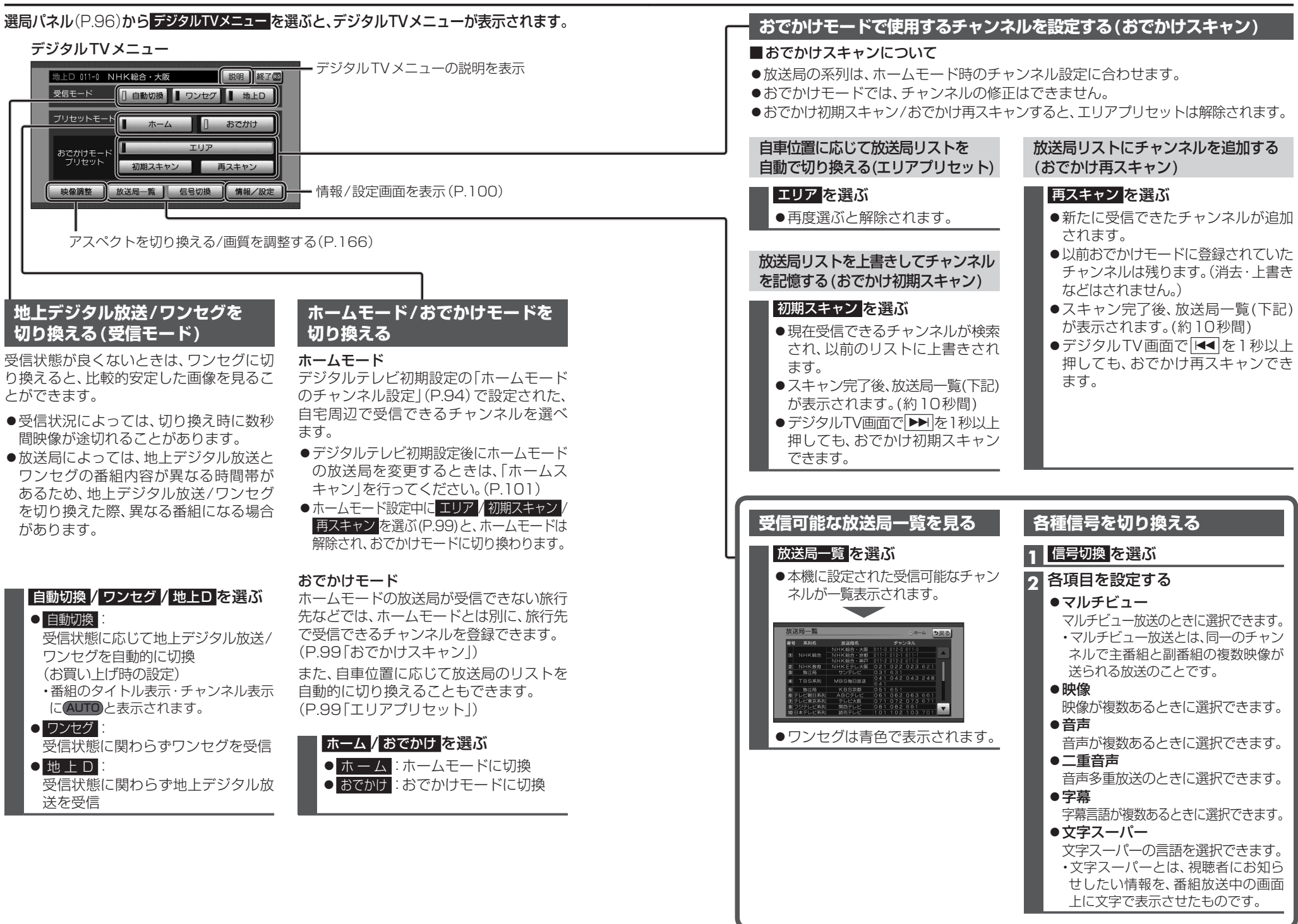

オ

ーデ

## 地上デジタルTVを見る

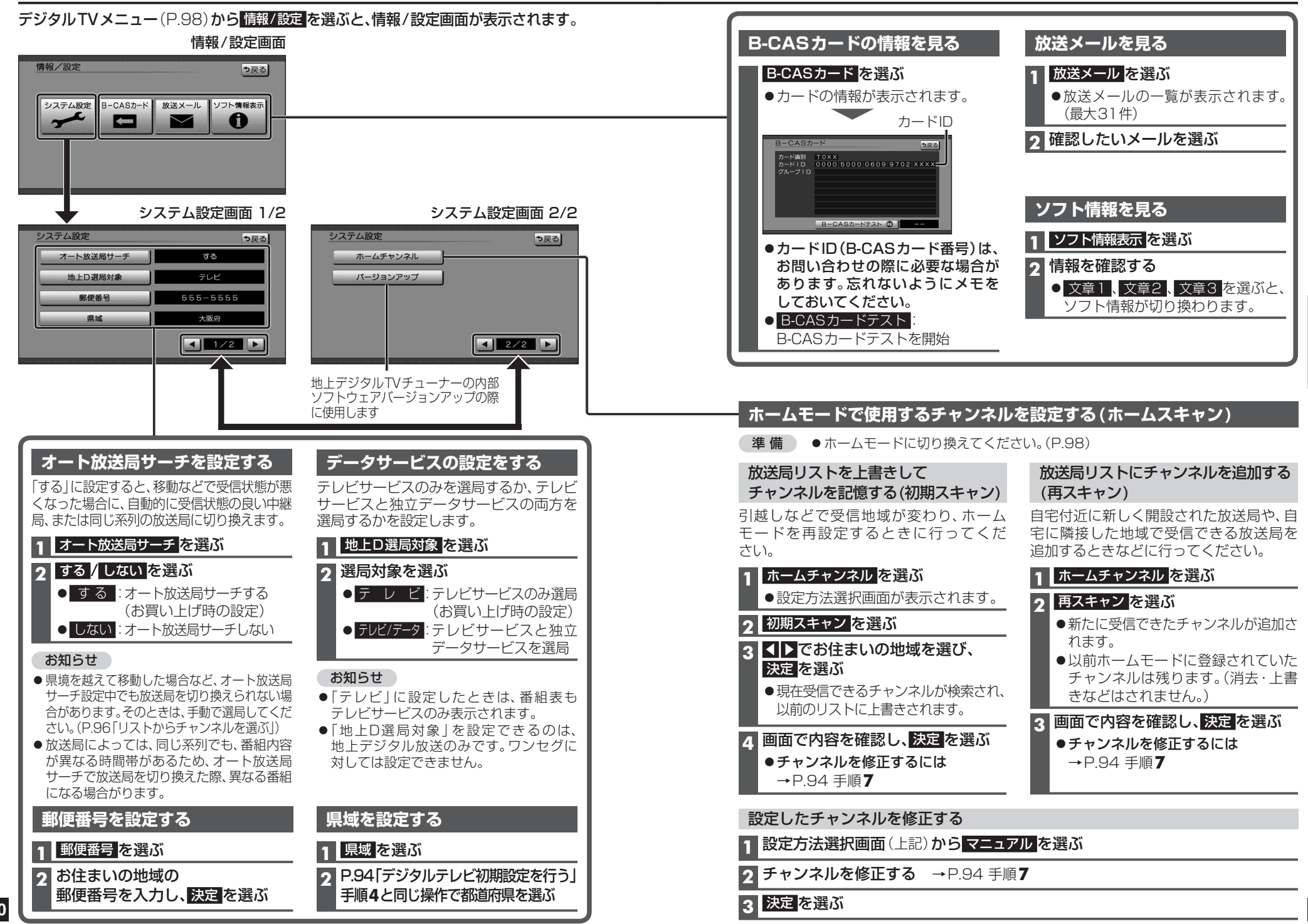

## 地上デジタルTVを見る

### 緊急警報放送(EWS)を見る

#### ■緊急警報放送(EWS)とは

大規模災害など緊急な出来事が発生した場合 に、緊急警報放送を放送局より送信して、視聴者 にいち早く情報を知らせる放送システムです。 EWSは緊急警報放送システム(Emergency Warning System)の略です。

#### 緊急警報放送 (EWS) を受信したら 自動的に緊急警報放送に切り換わります。

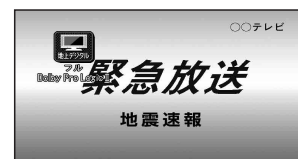

- 緊急警報放送が終了しても、そのままデジタルTV画面が表示されます。(もとのオーディオには戻りません。)
   もとに戻すには、手動で切り換えてください。
- ●視聴中のデジタルTVのチャンネル以外 で緊急警報放送を開始しても、自動的に は切り換わりません。
- ●走行中、緊急警報放送は表示できま せん。車を安全な場所に停車し、サイド ブレーキを引いてご覧ください。
- ●下記の場合、緊急警報放送に切り換わり ません。

・オーディオがSD動画再生のとき ・ハンズフリー通信中(発着信中、通話中) ■ナビゲーション連動について 緊急警報放送中に現在地画面に切り換え ると、自車から最寄の広域避難場所を検索 できます。 ●広域避難場所について→P199

#### 自車周辺の広域避難場所を探す

#### 1 緊急放送を表示中に 現在地 を押す

●現在地画面が表示されます。

#### **2** はい を選ぶ

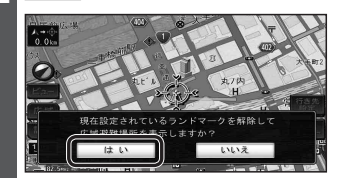

- ●広域避難場所を検索し、自車から最 寄の広域避難場所の地図が表示され ます。
- ●広域避難場所を表示させると、設定しているランドマークが解除されます。
   再度表示させるには、ランドマークの設定をしてください。(P.36)

## 3 広域避難場所を確認する

## HDD MUSICに録音する

### 音楽CDを録音する

#### 音楽CDの録音に関する設定

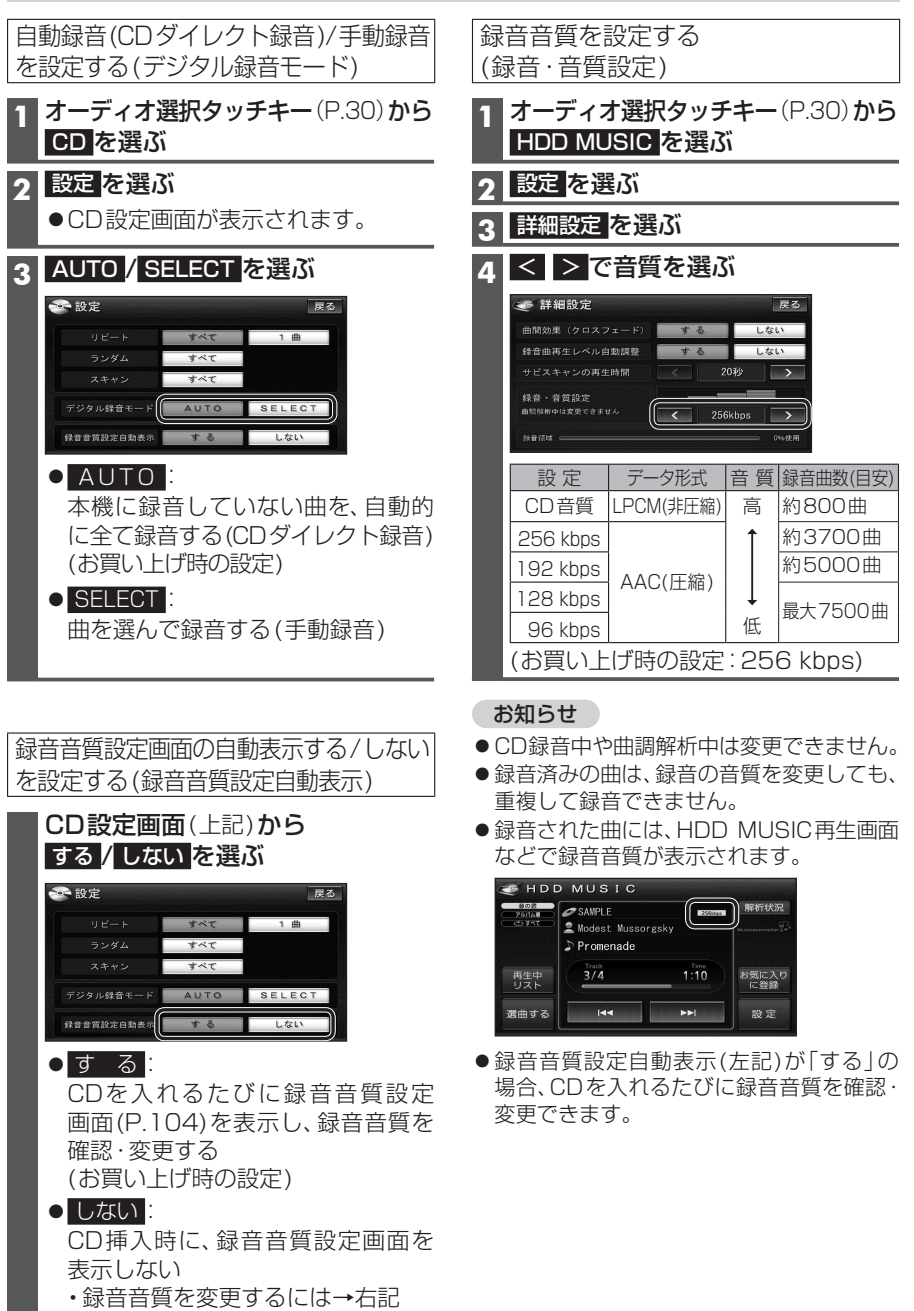

## HDD MUSICに録音する

## 音楽CDを録音する(続き)

#### 録音する

#### 進備

●音楽CDの録音に関する設定→P 103

## **音楽CDを入れる**(P.28)

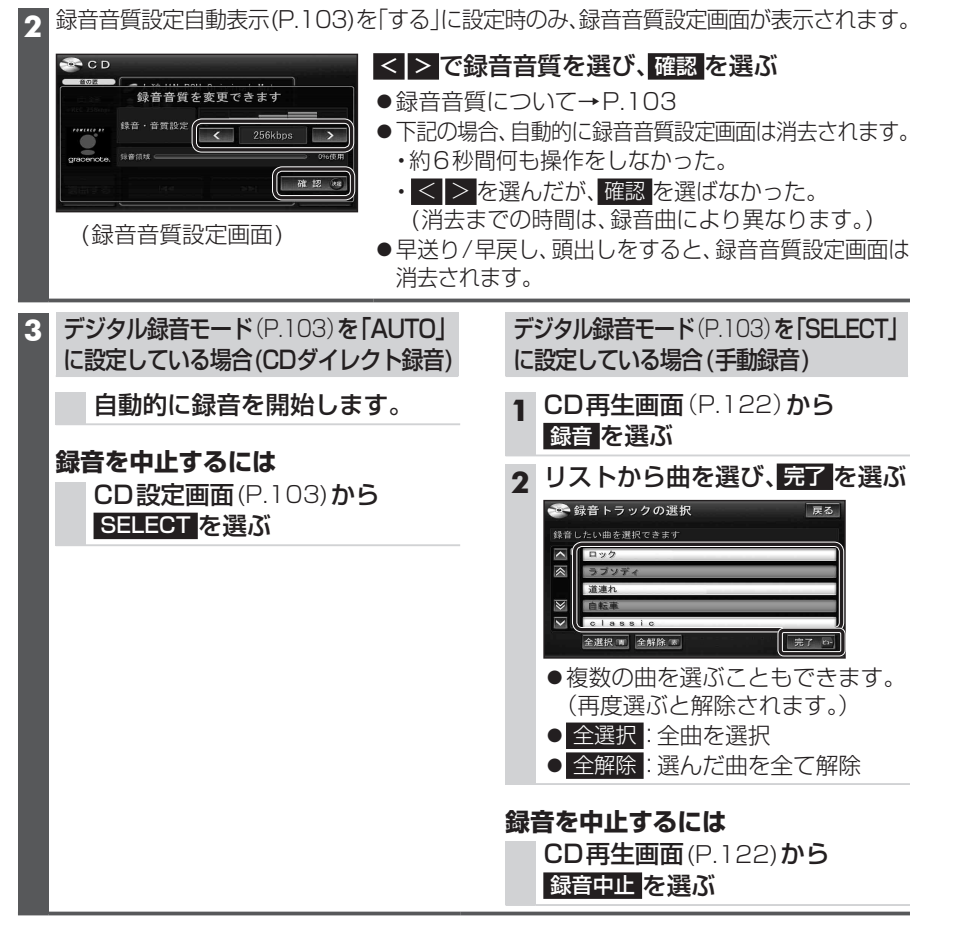

MP3/WMAデータを録音する

## 準備

録音中のCD再生画面の見かた

0:26

•••

例:録音音質256 kbpsで録音時

設定

録音---時停止中

:録音していない

解析状況を確認してください。(P107)

● 音楽CDの曲は、録音音質の設定(P.103、

として、HDDに保存されます。

して取得できます。(P.114)

イルは、本機に保存(録音)できません。

ため、バックアップを取ることはできません。

い(音飛びする)場合などは、いったん音楽

データを消去(P.111)してから、再度録音

● 録音に関する制限事項については、P.190

● 地図上にも録音状態(例:●REC 256kbps)が

●録音された音楽データが正しく再生されな

保存されません。

してください。

をご覧ください。

表示されます。

😪 C D

BEST OBEST ■BESI ■REC 2561bps ●Highway

表示なし

1/14

**ಕ**ವ **।**≪<

●REC 256kbps (赤): 録音中

■音楽CDの録音について

り換わります。

ます。

■REC 256kbps (灰):録音準備中

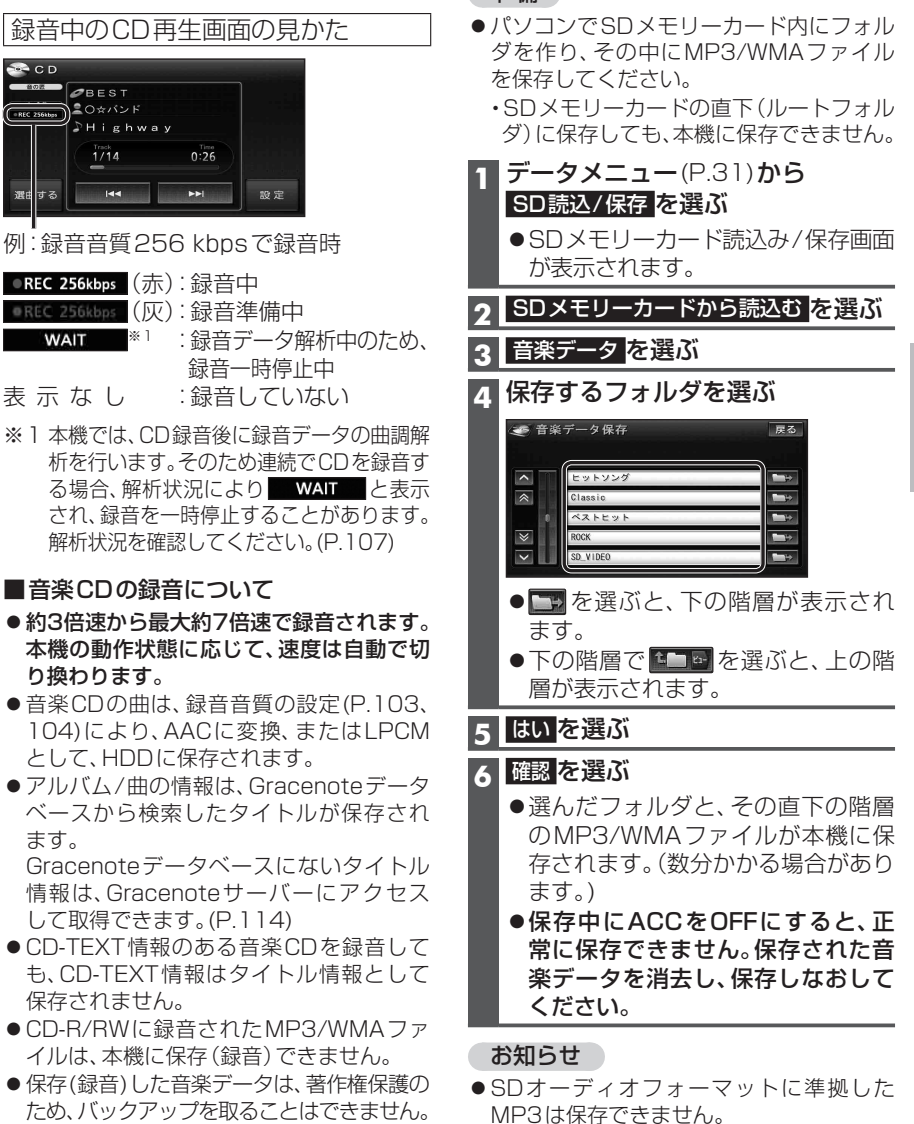

- ●本機に保存した音楽データを、他の機器な どに移動、コピーできません。マスターの 音楽データは、パソコンに保存することを お奨めします。
- ●音楽データの形式(曲名・アルバム名の付 与のされかたなど)について→P.187

104

HDD MUSICの基本操作

#### HDD MUSIC 再生画面

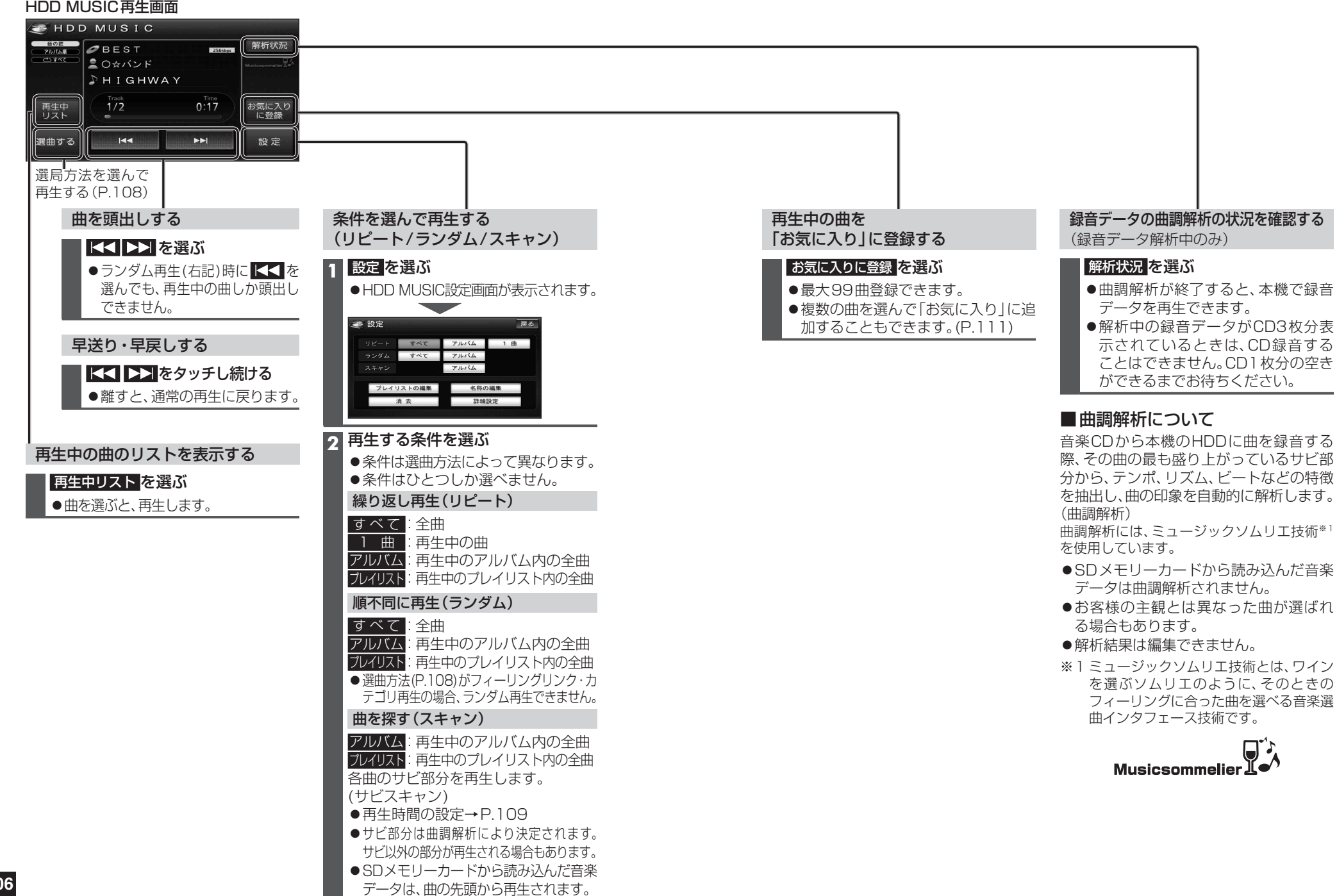

オーデ

#### HDD MUSICの詳細設定をする 選曲方法を選んで再生する HDD MUSIC再生画面(P.106)から選曲するを選ぶと、選曲画面が表示されます。 1 HDD MUSIC再生画面(P.106)から 設定を選ぶ **選曲画面** 🥌 選曲する 戻る ? 詳細設定を選ぶ 3 各項目を設定する 再生中リスト アルバム プレイリスト ジャンル アーティス 🥌 詳細設定 曲間効果 (クロスフェード) する しない フィーリンク カテゴリお気に入り TOP 25 録音曲再生レベル自動調整 する しない サビスキャンの再生時間 録音・音質設定 HDDの録音使用領域 再生中リストから選ぶ 曲の雰囲気で 再生回数の多い曲を 曲間効果(クロスフェード) 絞り込んで再生する 再生する 1 再生中リストを選ぶ 前の曲の最後と次の曲の最初の部分 1 カテゴリを選ぶ TOP 25 を選ぶ 2 曲を選ぶ を重ね合わせて(クロスフェード)、 ● HDD MUSICで再生回数の多い 2 条件(楽しい/癒される/ スムーズに曲を再生します。 順に、上位25曲を再生します。 にぎやか/切ない)を選ぶ する / しない を選ぶ アルバム/アーティスト/ (お買い上げ時の設定:する) お知らせ お知らせ プレイリスト/ジャンルから探す ● 再生回数が同じ場合は、録音が古い曲を ●曲調解析(P.107)の結果によって絞り 録音曲再生レベル自動調整 優先して登録、再生します。 準備 込みます。 録音した CDの音が小さい場合に、音 ● 再生回数は曲の4割を再生した場合に ●以下の音楽データは、 選曲対象になり ● プレイリスト再牛の場合は、プレイリストを作 量を大きく調整して再生します。 ません。 1回の再生と数えます。 成してください。(P.110) する/しないを選ぶ 「サビスキャン(P.106)、ちょい聴き SDメモリーカードから読み込んだ 1 アルバム / アーティスト / ・「カテゴリ再生で選曲」(P.112)が (P.110)での再生は除く1 (お買い上げ時の設定:する) プレイリスト / ジャンルを選ぶ [しない]に設定されている 再牛回数を編集することはできません。 ●録音するCDに記録されている音 TOP25再生中は、再生順は更新されま 2 再生したい項目の再生▶を選ぶ が大きい場合には、小さく調整さ せん。(次回 TOP 25 を選んだときに れません。 例:ジャンル 更新されます。) ●SDメモリーカードから読み込ん ●録音曲が少ない場合は、再生回数が0回 選ぶと、項目の先頭から再生 だ音楽データは調整されません。 の曲も再生されます。 リストを選択すると該当するアルバムを表示します サビスキャンの再生時間 POPS · ROCK 雨生► 再生中の曲に お気に入りに登録した曲を再生する 雨生▶ サビスキャン(P.106)の再生時間を 問生▶ 似た雰囲気の曲を探す 雨生▶ 設定します。 SOUL · R&B アニメ · 童謡 準備 < >で調整する フィーリングリンクを選ぶ お気に入りに曲を登録してください。 (P.107,111) ●調整範囲:20秒~60秒 ●曲調解析(P.107)の結果から、再生中 選ぶと、下の階層を表示 ●曲リストが表示されたら、曲を選ぶ (太字:お買い上げ時の設定) の曲と似た雰囲気(フィーリング)の曲 お気に入りを選ぶ が選ばれ、再生されます。(最大10曲) と再生します。 ●サビの開始が曲の終わり近くの 場合は、サビスキャンは設定した ●アルバム再生の場合:録音日の新 ●SDメモリーカードから読み込んだ しい順にリスト表示されます。 時間より短くなります。 音楽データを再生中は、フィーリン グリンク再生できません。また、選曲

 ジャンル再生の場合:
 SDメモリーカードから読み込んだ 音楽データは、「その他」のジャンル に設定されます。

録音・音質設定

音質設定)|手順4へ

→P.103「録音音質を設定する(録音・

対象にもなりません。

## プレイリストを作成する

HDDに保存した曲の中から、目的に合わせて最大98のプレイリスト(ひとつのプレイリ ストあたり最大99曲)を作成できます。

| <ul> <li>7 プレイリスト名を入力して、</li> <li>完了を選ぶ</li> <li>● 全角16文字(半角32文字)まで</li> <li>● 文字入力のしかた→P.184</li> <li>● 名称を変更しないで完了を選ぶと、<br/>プレイリストを作成した年・月・日・時間が自動的に付与されます。<br/>例:マイベスト2012.06.01/0903</li> </ul> |
|----------------------------------------------------------------------------------------------------|
|                                                                                                    |
|                                                                                                    |
|                                                                                                    |

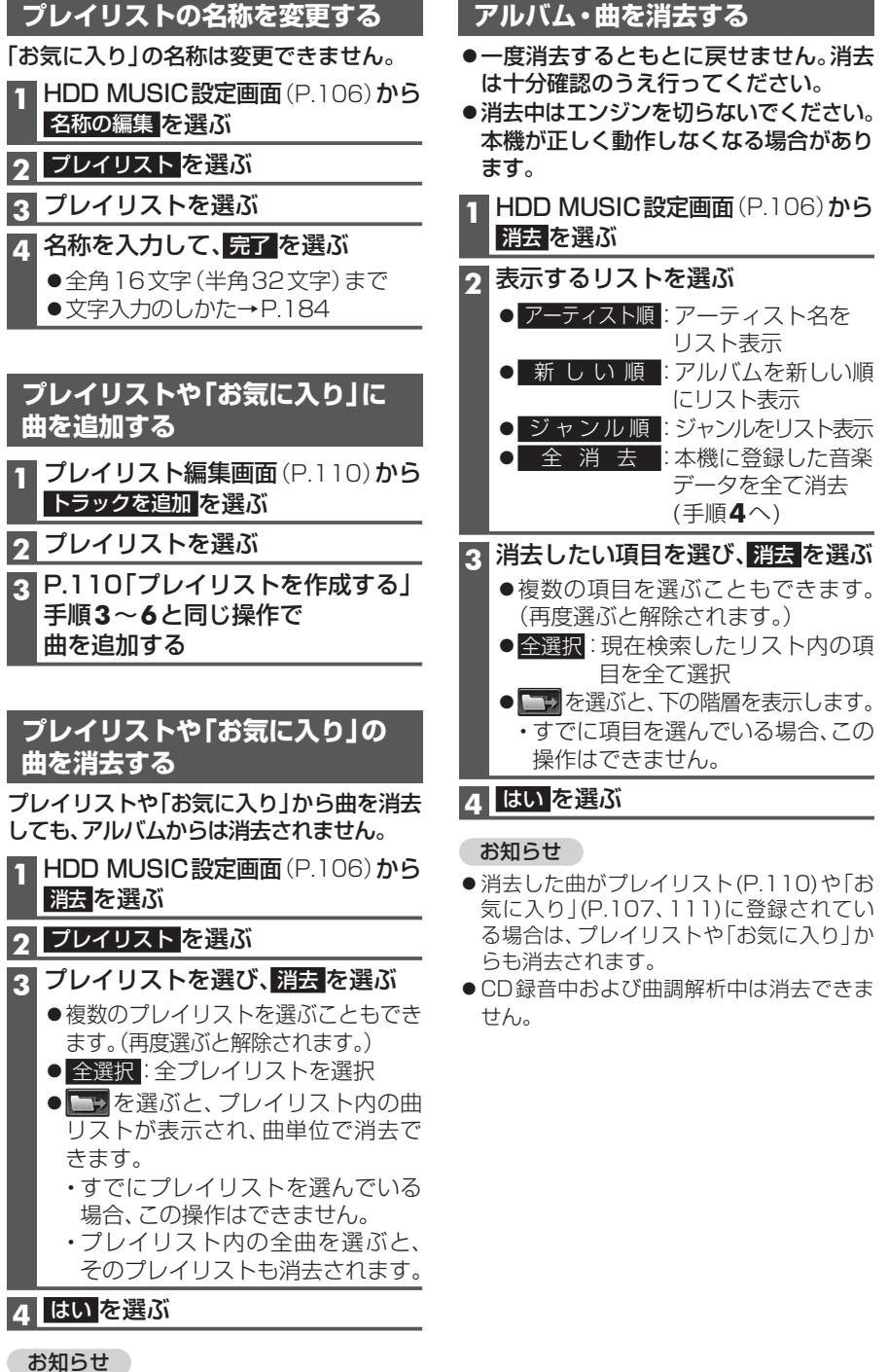

| アルバム・曲の情報を編集する                                                                                                    |                                                                                                    |                                                                                                    |                                               |
|----------------------------------------------------------------------------------------------------|----------------------------------------------------------------------------------------------------|----------------------------------------------------------------------------------------------------|-----------------------------------------------|
| 1 HDD MUSIC 設定画面(P.106)から<br>タ取り得生を選ぶ                                                                                                    | 項目                                                                                                    | 操作                                                                                                    |                                               |
| 2 アルバムを探す                                                                                                    | <b>アルバム</b><br>アルバム名を変更する。                                                                                                    | <ul> <li>編集</li> <li>アルバム名を入力し、完了を選ぶ</li> <li>を選ぶ</li> <li>● 全角16文字(半角32文字)まで</li> </ul>                                                                                       | 完了<br>を選ぶ                                     |
| アーティスト名から探す       1     アーティスト順を選ぶ       2     アーティストを選ぶ                                                                                                    | <b>アーティスト</b><br>アーティスト名を変更する。                                                                                                    | 編集 マニュアル入力する アーティスト名を入力し、<br>を選ぶ を選ぶ ・ ・ ・ ・ ・ ・ ・ ・ ・ ・ ・ ・ ・ ・ ・ ・ ・ ・ ・                                                                                                    | 変更を反映する<br>範囲を選ぶ<br>● 全トラックに反映:               |
| <ul> <li>アルバムから探す</li> <li>新しい順を選ぶ</li> <li>●アルバムを録音日の新しい順</li> <li>にリスト表示します。</li> </ul>                                                                                 | <b>読み</b><br>アーティスト名の読みを変更する。                                                                                                    | UXFがら選択する<br>を選ぶ     UXFから<br>アーティストを選ぶ     完了を<br>選ぶ       編集<br>を選ぶ     アーティスト名の読みを入力し、完了を選ぶ<br>●半角32文字まで     完了を<br>選ぶ                                                      | アルバム内の全曲<br>に反映<br>● アルバムのみ:<br>アルバムのみに<br>反映 |
| ジャンルから探す     あ       1     ジャンル順を選ぶ       2     ジャンルを選ぶ                                                                                                    | <ul> <li>ジャンル</li> <li>アルバムのジャンルを変更する。</li> <li>カテゴリ再生で選曲</li> <li>カテゴリ再生(P.108)で、選曲の対</li> </ul>                                                                         | 編集     アルバムのジャンルを選ぶ     完了を       を選ぶ     プロパムのジャンルを選ぶ     選ぶ                                                                                                    | 完了 <mark>を選ぶ</mark>                           |
| 3 アルバムの情報を編集する場合<br>アルバムを選ぶ→右記へ<br>● アルバム編集画面が表示されます。                                                                                                    | <ul> <li>象にする/しないを設定する。</li> <li>データベース</li> <li>Gracenoteデータベースを使って、</li> <li>タイトル情報を取得する。</li> <li>SDメモリーカードから読み込んだ</li> <li>音楽データのタイトル情報は取得で</li> <li>きません。</li> </ul> | 内蔵データベース検索を選ぶ       (複数の候補がある場合のみ)       音録を         ● HDD内のデータベース       リストからアルバム名を選ぶ       選ぶ         からタイトル情報を再       取得します。       オンライン検索       → P.117「オンラインでタイトル情報を取得する」 | <b>完了を選ぶ</b><br>手順 <b>3</b> へ                 |
| シンジ PND-3 NDA ひん する しない<br>カケゴリ真王で道像 (球層の)道路から圧倒) する しない<br>アーライース 内蔵デーが へ及除素 わうひ検索                                                                                       | 項目                                                                                                    | 操作                                                                                                    |                                               |
| 曲の情報を編集する場合                                                                                                    | <b>トラック</b><br>曲名を変更する。                                                                                                    | <ul> <li>編集</li> <li>曲名を入力し、完了を選ぶ</li> <li>●全角16文字(半角32文字)まで</li> </ul>                                                                                                    | <b>完了</b><br>を選ぶ                              |
| 1 □ を選ぶ<br>2 曲を選ぶ→右記へ 0                                                                                                    | <b>アーティスト</b><br>アーティスト名を変更する。<br>2                                                                                                    | <ul> <li>編集</li> <li>マニュアル入力する</li> <li>を選ぶ</li> <li>アーティスト名を入力し、</li> <li>● 全角 16 文字(半角 3)</li> <li>リストから選択する</li> <li>を選ぶ</li> <li>リストからアーティス</li> </ul>                     | 、<br>完了<br>を選ぶ<br>2文字)まで<br>たる選ぶ<br>たる選ぶ      |
| <ul> <li>●トラック編集画面が表示されます。</li> <li>●トラック編集</li> <li>▲ トラック編集</li> </ul>                                                                                                  | アーティスト読み<br>アーティスト名の読みを変更する。                                                                                                    | 編集     アーティスト名の読みを入力し、     テア       を選ぶ     ●半角32文字まで                                                                                                    | <b>一 に</b><br>テア<br>を選ぶ                       |
| トラワ: song for strata     第二       アーイスト: 〇・ケイシンド     第二       アーイスト: 〇・ケイシンド     第二       アーイストは長み: 北島が) ジャ     第二       受約扱み: 34トン     第二       ジャンジ: PDPS - ROOX     第二 | <b>愛称読み</b><br>アーティストの愛称を変更する。                                                                                                    | <ul> <li>編集 アーティストの愛称の読みを</li> <li>を選ぶ 入力し、完了を選ぶ</li> <li>●半角32文字まで</li> <li>●半角32文字まで</li> <li>● 編集中のトラックの<br/>編集中の曲のみに反</li> </ul>                                           | 選ぶ 完了<br>を選ぶ<br>反映<br>好:<br>映                 |
| <ul> <li>● 次ページ:</li> <li>音楽ソースと録音日を表示</li> </ul>                                                                                                    | <b>ジャンル</b><br>曲のジャンルを変更する。                                                                                                    | [編集] 曲のジャンルを選ぶ<br>を選ぶ                                                                                                    | <u>完了</u><br>を選ぶ                              |

お知らせ

●手動で編集したアルバム・曲の情報は、 Gracenoteデータベースには反映され ません。

## 本機のGracenote®データベースにないタイトル情報を取得する

新譜などGracenoteデータベースにないタイトルの情報を、Gracenoteサーバーにアクセスして取得できます。

#### ご利用までの流れ

| パソコンのタイトル                      | 携帯電話を使って<br>(インターネット経由)     |                  |
|--------------------------------|-----------------------------|------------------|
| 本機に保存されている音楽データ                | 本機に保存されている音楽データ    お持ちのCDの  |                  |
| のタイトル情報を取得する                   | のタイトル情報を取得する    タイトル情報を取得する |                  |
| •                              | •                           | •                |
| <b>タイトル検索ソフトをパソコンにインストールする</b> |                             | <b>データ通信に必要な</b> |
| (下記、P.115)                     |                             | 登録・設定をする(P.139)  |
|                                |                             |                  |
| Gracenoteサーバーから                | <b>CDから</b>                 | オンラインで           |
| タイトル情報を取得する                    | タイトル情報を取得する                 | タイトル情報を取得する      |
| (P.116)                        | (P.117)                     | (P.117)          |

| タイト | ル検索ソ | フトを | パソコン | ンにイン | ンスト・ | ールする | 3 |
|-----|------|-----|------|------|------|------|---|
|-----|------|-----|------|------|------|------|---|

#### ■タイトル検索ソフトの動作環境

• 0S:

Windows<sup>®</sup> 98 SE/Windows<sup>®</sup> Me/ Windows<sup>®</sup> 2000 Professional Service Pack 4/Windows<sup>®</sup> XP(Home/ Professional) Service Pack 2/ Windows Vista<sup>®</sup> (Ultimate/Business/ Home Basic/Home Premium)/ Windows<sup>®</sup> 7 (Ultimate/Professional/ Home Premium)

#### •CPU:

- Intel MMX Pentium 266 MHz以上 (推奨Pentium II 300 MHz以上)
- ●メモリ:

64 MB以上(推奨128 MB以上)

- HDD :
- 200 MB以上の空き容量 ●インターネット接続環境:
- 推奨64 kbps以上 ●ディスプレイ/ビデオボード:
- 解像度 推奨800×600ピクセル 表示色 推奨65000色以上 ●その他:
- その他、 SDメモリーカードリーダー/ライターと、 空き容量が4 MB以上のSDメモリー

#### 114 カードが別途必要です。

#### お知らせ

- ●タイトル検索ソフトは、必ず本機の PCツール出力(P.115)で保存される TitleFinderVer2.exeを使用してくだ さい。
- ●タイトル検索ソフトについては、PCツー ル出力(P.115)時に保存されるテキス トファイル(README.TXT)も併せて ご覧ください。

### タイトル検索ソフトをパソコンにインストールする(続き)

#### 準備

● SDメモリーカードを本機に入れてください。(P.29)

| 1 | <ul> <li>本機での操作</li> <li>データメニュー(P.31)から</li> <li>SD読込/保存を選ぶ</li> <li>SDメモリーカード読込み/保存画面が表示されます。</li> </ul> | 8 | Internet Explorerをお使いの場合<br>「Internet Explorerの設定を使用<br>する」にチェックする<br>Internet Explorer以外のブラウザを |
|---|----------------------------------------------------------------------------------------------------|---|-------------------------------------------------------------------------------------------------|
| 2 | SDメモリーカードへ保存する <mark>を選</mark> ぶ                                                                           |   | お使いの場合                                                                                          |
| 3 | PCツール出力 を選ぶ                                                                                                |   | する」のチェックを解除し、                                                                                   |
|   | ●SDメモリーカードに、タイトル検索                                                                                         |   | 各種項目を設定する                                                                                       |
|   | ソフト(TitleFinderVer2.exe)と管理                                                                                |   | ●「LAN接続を使用」                                                                                     |
|   | 「肩報(Registual)、テキストファイル<br>(README TXT)が保存されます。                                                            |   | LAN接続の場合にチェックします。                                                                               |
|   | 出力先フォルダ:                                                                                                   |   | ●「ジョ ビルアップ接続の場合にチェッ                                                                             |
|   | PRIVATE¥CustomUDT                                                                                          |   | クし、接続先を選んでください。                                                                                 |
| 4 | SDメモリーカードを本機から取り出す                                                                                         |   | ・「タイトル取得の完了時に回線を自                                                                               |
| 5 | パソコンでの操作                                                                                                   |   | <b>動で切断」</b><br>タイトル取得完了時に、自動的に                                                                 |
|   | 取り出したSDメモリーカードを                                                                                            |   | 回線を切断する場合にチェックし                                                                                 |
|   | パソコンに入れ、パソコン内の                                                                                             |   | 」 まり。<br>● <b>「プロキシサーバーを使田」</b>                                                                 |
|   |                                                                                                    |   | プロキシサーバーを使用する場合に                                                                                |
|   | ●ダイトル検索シフト(IIIIeFIIIdel Vel2.<br>exe)と管理情報(Regist dat)は、必ず                                                 |   | チェックし、サーバーのアドレスと                                                                                |
|   | 同じフォルダに保存してください。                                                                                           |   | ボート番号を入力してください。                                                                                 |
|   | ●初めて利用する場合は、管理者                                                                                            |   | ●インターネット接続設定の詳細については、ご知知のプロバイグにも思いていた。                                                          |
|   | (Administratorsのメンバー)として<br>Windowsにログオンしてください。                                                            |   | いては、と契約のフロバイダにの同い合わせください。                                                                       |
|   | (Windows Vista <sup>®</sup> /Windows <sup>®</sup> 7                                                        | • |                                                                                                 |
|   | では管理者権限がなくても利用可能                                                                                           | 7 |                                                                                                 |
|   | (°g <sub>0</sub> )                                                                                         |   |                                                                                                 |
| 6 | コビーしたタイトル検索ソフトの                                                                                            |   |                                                                                                 |
|   | バイ コノをダ ノルクリック9 る ● タイトル検索ソフトが記動! ます                                                                       |   |                                                                                                 |
|   |                                                                                                    |   |                                                                                                 |
| 7 | 按枕設正」を選い                                                                                                   |   |                                                                                                 |

の情報が保存されます。

出力先フォルダ:

・ファイル名:export.dat

PRIVATE¥CustomUDT

5 SDメモリーカードを本機から取り出す

## 本機のGracenote<sup>®</sup>データベースにないタイトル情報を取得する(続き)

#### Gracenoteサーバーからタイトル情報を取得する

#### 進備

- タイトル検索ソフトをパソコンにインストールしてください。(P.114,115)
- SDメモリーカードを本機に入れてください。(P.29) 本機に保存されている音楽データの Gracenoteサーバーにアクセスして タイトル情報をSDメモリーカードに書き出す タイトル情報を取得する 1 本<u>機での操作</u> 6 パソコンでの操作 SDメモリーカード読込み/保存画面(P.115) 取り出したSDメモリーカードを から SDメモリーカードへ保存する を選ぶ パソコンに入れる 2 録音曲タイトル取得 を選ぶ 7 パソコンのタイトル検索ソフトを 起動し、「参照」を選ぶ ●PCツール(P.115)を一度も出力し ていない場合は、出力確認画面が表示 g SDメモリーカードに保存した されます。確認を選んでください。 「export.dat」を選び、「開く」を選ぶ PCツールがSDメモリーカードに Fileからデータベース検索 |を選ぶ 保存されます。 ●モデム接続の場合は、ダイヤルアップ接続 **ス**タイトル情報を取得したい の確認画面が表示されます。接続先、ユー アルバムを選び、完了を選ぶ ザー名、パスワードを入力してください。 ●複数のアルバムを選ぶこともできます。 10 (複数の候補がある場合のみ) (再度選ぶと解除されます。) アルバム名を選び、「選択」を選ぶ ●タイトル無し全選択 タイトルが付与されていないアルバ ダウンロードが完了したら「保存」を選ぶ 11 ムを全て選択 ● [export.dat]と同じ階層に、取得した ● 全て解除 タイトル情報が保存されます。 選んだアルバムを全て解除 (ファイル名:import.dat) ● 必ずSDメモリーカードの「PRIVATE¥ CustomUDT フォルダに保存してください。 ●SDメモリーカードに、取得するため
  - [export.dat] ファイルを取得したナビ ゲーションに [import.dat ] ファイルを 保存してください。(下記)他のナビゲー ションに保存しても、利用できません。
    - 12 SDメモリーカードをパソコンから取り出す
  - 取得したタイトル情報を本機に保存する 13 本機での操作 取り出したSDメモリーカードを 本機に入れる **14 SDメモリーカード読込み/保存画面**(P.115) から SDメモリーカードから読込む を選ぶ 15 Gracenote データベース更新 を選ぶ 16 はい を選ぶ ●Gracenoteデータベースが更新され、 自動的にタイトル情報が付与されます。

CDからタイトル情報を取得する パソコンにインストールしたタイトル検索 ソフトを使って、お持ちのCDからタイトル 情報を取得できます。取得したタイトル情 報を本機に保存すると、CDを録音する際、 タイトル情報を付与できます。 準備 タイトル検索ソフトをパソコンにインス トールしてください。(P.114、115) 1 パソコンでの操作 SDメモリーカードを パソコンに入れる 夕 タイトル情報を取得したいCDを パソコンに入れる 3 パソコンのタイトル検索ソフトを 起動する ▲ CDを入れたドライブを選ぶ 5 [CDからデータベース検索]を選ぶ 6 (複数の候補がある場合のみ) アルバム名を選び、「選択」を選ぶ ダウンロードが完了したら 7 [保存]を選ぶ 8 タイトル情報の保存先を選び、 「OK lを選ぶ ださい。

## オンラインでタイトル情報を取得する

携帯電話を使って、インターネット経由で タイトル情報を付与することができます。 (オンライン検索)

#### 進備

- ●データ通信に必要な登録・設定をしてくだ さい。(P.139)
- 携帯電話をダイヤルアップ接続待機状態に してください。

1 情報を取得したいアルバムの アルバム編集画面を表示する (P.112)

### 2 オンライン検索を選ぶ

| 3 | 接続するを選ぶ           |
|---|-------------------|
|   | ●インターネットに接続し、タイトル |

- 検索が開始されます。
- ▲ (複数の候補がある場合のみ) リストからアルバム名を選ぶ
- 5 登録を選ぶ
- 6 完了を選ぶ

- ●必ずSDメモリーカードの「PRIVATE¥」 CustomUDT フォルダに保存してく

**9** 本機での操作

取得したタイトル情報を本機に 保存する(P.116 手順13~16)

## DVDを再生する

### DVDの基本操作

118

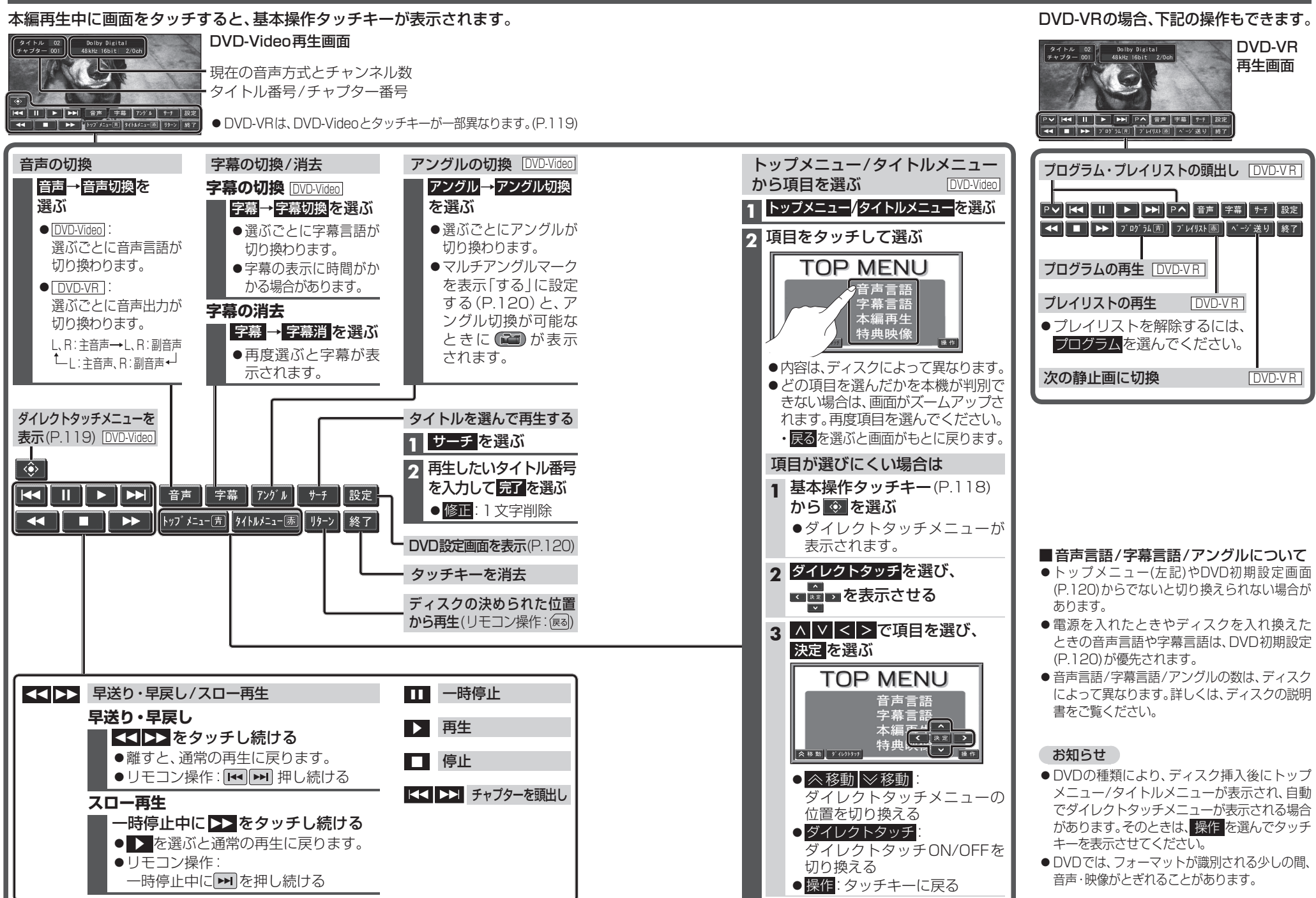

オーディオ
ロ>ロを再生する

119

## DVDを再生する

| DVD初期設定                                                                                                    |                                                                                               |                                                                                                    |
|----------------------------------------------------------------------------------------------------|-----------------------------------------------------------------------------------------------|----------------------------------------------------------------------------------------------------|
| 1 画面をタッチして                                                                                                    | 設定する項目                                                                                        | 設 定                                                                                                    |
| <ul> <li>基本操作タッナキーを表示させる</li> <li>2 設定を選ぶ</li> <li>● DVD 設定画面が表示されます。</li> </ul>                                                                                                    | 音声     設定する       音声言語を設定する。     を選ぶ                                                          | <ul> <li>●「日本語」</li> <li>●「英語」</li> <li>●「フランス語」</li> <li>●「スペイン語」</li> <li>戻る</li> <li>終了</li> <li>●「イッ語」</li> <li>●「イタリア語」</li> <li>●「オランダ語」</li> <li>●「その他」</li> <li>を選ぶ</li> <li>を選ぶ</li> </ul>                                                                                                    |
| ◆ 設定<br>初期設定<br>7スペクト切換<br>面質調整                                                                                                    | 字幕     設定する       字幕言語を設定する。     を選ぶ                                                          | <b>言語コードを入力し、完了を選ぶ</b><br>● DVD言語コード一覧表→P.205<br>1001<br>● 修正:1文字削除                                                                                                    |
| 3 初期設定を選ぶ<br>● DVD 初期設定画面が表示されます。                                                                                                    | ソフトメニュー     設定する       メニュー言語を設定する。     を選ぶ                                                   | <ul> <li>● 設定した言語がDVDに収録されていない場合や、DVDに優先言語が設定されている場合などは、本機の設定どおりに再生されない場合があります。</li> </ul>                                                                                                    |
|                                                                                                    | <b>初</b><br>マルチアングルマーク<br>マルチアングルマークを表示する/<br>しないを設定する。                                       | ●「 <b>す</b> る」…アングル切換が可能なときに、再生画面の右上にでごが表示されます。<br>●「しない」…マルチアングルマークは表示されません。                                                                                                    |
| <ul> <li>● ● ● ● ● ・ページの切換</li> <li>4 各項目を設定する(右記)</li> <li>         5         5         5         7         7         7         7         7         7         1         6         1         1         6         1         1         6         1         1         6         1         1         6         1         1         6         1         1         6         1         1         6         1         1         6         1         1         6         1         1         6         1         1         6         1         1         1         1         6         1         1         1         1         1         1         1         1         1         1         1         1         1         1         1         1         1         1         1         1         1         1         1         1         1         1         1         1         1         1         1         1         1         1         1         1         1         1         1         1         1         1         1         1         1         1         1         1         1         1         1         1         1         1         1         1         1         1         1         1         1         1         1         1         1         1         1<td>イ     視聴制限     設定する       再生できるDVDを制限する。     を選ぶ</td><td><ul> <li>         暗証番号(4桁)を入力し、完了を選ぶ         ● お買い上げ時は暗証番号が設定されていません。初めて視聴制限を設定するときに入力した4桁の番号が、暗証番号をして設定されます。         ● 暗証番号を設定していない場合は、<br/>画面に「」と表示されます。         ● 暗証番号を設定すると、視聴制限の設定を変更する際に暗証番号を入力する必要があります。         ● 暗証番号を忘れた場合には、修正を10回選ぶと暗証番号を解除できます。         ● 音証番号を庭にしなおしてください。         ● 電話番号を解除できます。         ● 電話番号を解除できます。         ● 電話番号を解除できます。         ● 電話番号を解除できます。         ● 電話番号を解除できます。         ● 電話番号を解除できます。         ● 電話番号を解除できます。         ● 電話番号を解除できます。         ● 電話番号を解除できます。         ● 電話番号を回知してください。         ● 電話番号を解除できます。         ● 電話番号を解除できます。         ● 電話番号を解除できます。         ● 電話番号を解除できます。         ● 電話番号を解除できます。         ● 電話番号を解除できます。         ● 電話番号を解除できます。         ● 電話番号を解除できます。         ● 電話番号を解除できます。         ● 電話番号を解除できます。         ● 電話番号を解除できます。         ● 電話番号を解除できます。         ● 電話番号を解除できます。         ● 電話番号を加た場合には、修正を         ● 電話番号を解除できます。         ● 電話番号を解除できます。         ● 電話番号を解除できます。         ● 電話番号を解除できます。         ● 電話番号を解除できます。         ● 定しなおしてください。         ● 電話番号を解除できます。         ● 電話番号を解除できます。         ● 電話番号を解除できます。         ● 電話番号を解除できます。         ● 電話番号を解除できます。         ● 電話番号を解除できます。         ● 回答         ● 回答        ●</li></ul></td></li></ul> | イ     視聴制限     設定する       再生できるDVDを制限する。     を選ぶ                                              | <ul> <li>         暗証番号(4桁)を入力し、完了を選ぶ         ● お買い上げ時は暗証番号が設定されていません。初めて視聴制限を設定するときに入力した4桁の番号が、暗証番号をして設定されます。         ● 暗証番号を設定していない場合は、<br/>画面に「」と表示されます。         ● 暗証番号を設定すると、視聴制限の設定を変更する際に暗証番号を入力する必要があります。         ● 暗証番号を忘れた場合には、修正を10回選ぶと暗証番号を解除できます。         ● 音証番号を庭にしなおしてください。         ● 電話番号を解除できます。         ● 電話番号を解除できます。         ● 電話番号を解除できます。         ● 電話番号を解除できます。         ● 電話番号を解除できます。         ● 電話番号を解除できます。         ● 電話番号を解除できます。         ● 電話番号を解除できます。         ● 電話番号を解除できます。         ● 電話番号を回知してください。         ● 電話番号を解除できます。         ● 電話番号を解除できます。         ● 電話番号を解除できます。         ● 電話番号を解除できます。         ● 電話番号を解除できます。         ● 電話番号を解除できます。         ● 電話番号を解除できます。         ● 電話番号を解除できます。         ● 電話番号を解除できます。         ● 電話番号を解除できます。         ● 電話番号を解除できます。         ● 電話番号を解除できます。         ● 電話番号を解除できます。         ● 電話番号を加た場合には、修正を         ● 電話番号を解除できます。         ● 電話番号を解除できます。         ● 電話番号を解除できます。         ● 電話番号を解除できます。         ● 電話番号を解除できます。         ● 定しなおしてください。         ● 電話番号を解除できます。         ● 電話番号を解除できます。         ● 電話番号を解除できます。         ● 電話番号を解除できます。         ● 電話番号を解除できます。         ● 電話番号を解除できます。         ● 回答         ● 回答        ●</li></ul> |
|                                                                                                    | 音声ダイナミックレンジ     設定する       D     音声ダイナミックレンジ(左記)       V     の圧縮率を設定する。       (ドルビーデジタル再生時のみ) | <ul> <li>●「M A X」 圧縮しない、映画館そのままのモード。</li> <li>●「STANDARD」 ソフトの制作者が小音量での視聴用として推奨<br/>するモード。</li> <li>●「MINIMUM」 最も圧縮した、音量差の小さいモード。</li> </ul>                                                                                                    |
| ■音声ダイナミックレンジについて<br>ノイズに埋もれてしまわない最小音と音<br>割れしない最大音との音量差を圧縮する<br>機能です。<br>小さい音声が大音量の効果音などで消え<br>てしまわないように設定できます                                                                                                    | 初期     映像出力切換     設定する       ワイドサイズDVD再生時の     を選ぶ       との     アイズを設定する。                     | <ul> <li>●「16:9(ワイド)」… 通常は「16:9(ワイド)」に設定してください。<br/>リヤモニターに4:3のモニターを接続した場<br/>合は設定を変更してください。</li> <li>●「4:3(レターボックス)」</li> <li>●「4:3(パンスキャン)」</li> </ul>                                                                                                    |

オーディオロVDを再生する

# CD・MP3/WMAを再生する

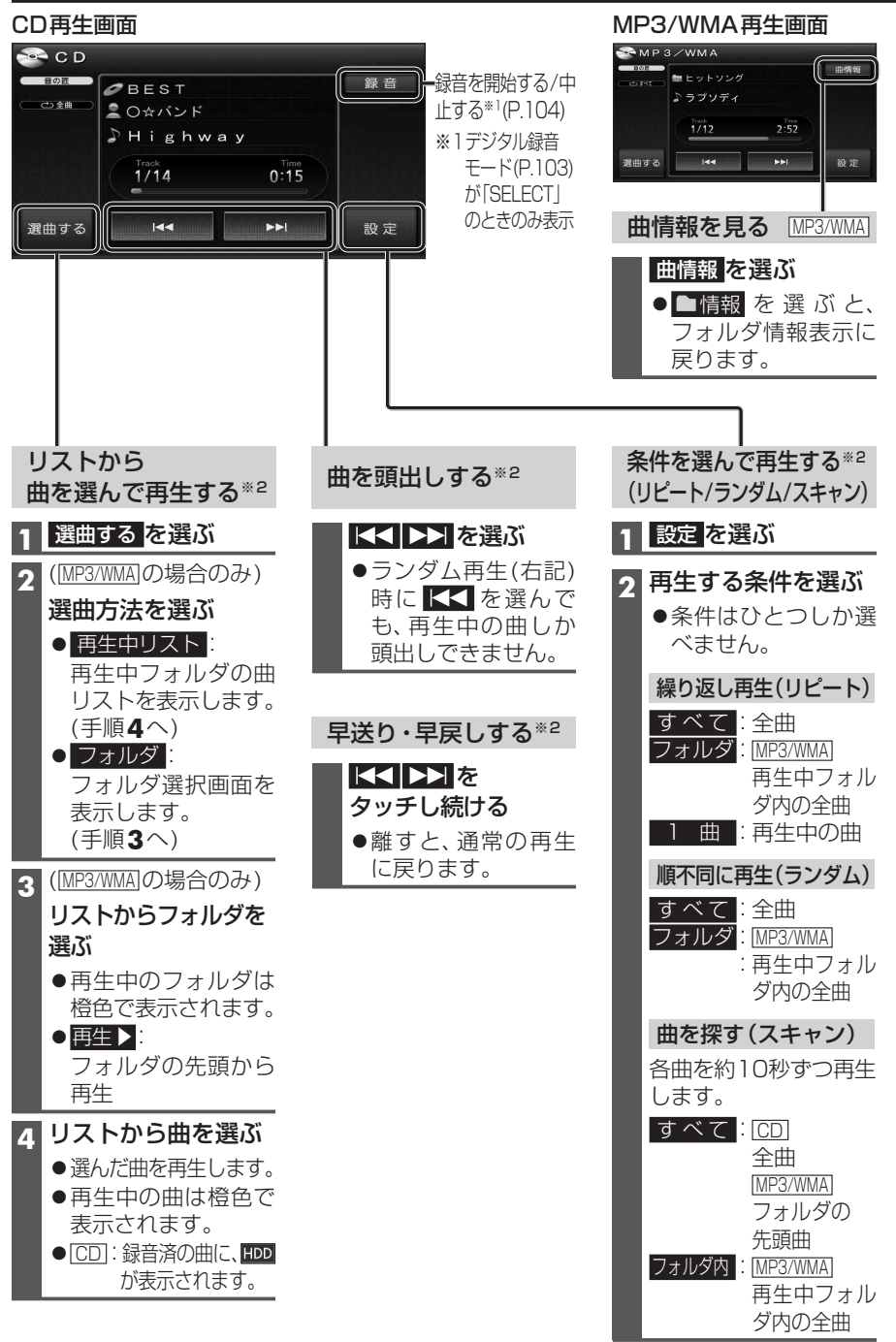

# ● CDに切り換えるには→P.93「オーディオの種類を選ぶ」 ● 本機で再生できるディスクについて→P.186「再生できるディスクについて」

### お知らせ

- ●デジタル録音モード(P.103)を「AUTO」に設定している場合、音楽CDを入れると自動的に 本機のHDDに録音されます。(P.103「CDダイレクト録音」) ・MP3/WMAは録音できません。
- ●録音音質設定自動表示(P.103)を「する」に設定している場合、音楽CDを入れると録音音質 設定画面が表示されます。(P.104)
- ●ナビゲーション画面表示中にディスクを入れると、ナビゲーション画面を表示したまま再生 します。オーディオ画面に切り換えるには、AUDIOを押してください。

## タイトル表示について

#### 

音楽CDを入れると、本機内の音楽デー  $q = \sqrt{|G_{racenote}|} + \sqrt{|G_{racenote}|} + \sqrt{|G_{racenote}|} + \sqrt{|G_{racenote}|} + \sqrt{|G_{racenote}|} + \sqrt{|G_{racenote}|} + \sqrt{|G_{racenote}|} + \sqrt{|G_{racenote}|} + \sqrt{|G_{racenote}|} + \sqrt{|G_{racenote}|} + \sqrt{|G_{racenote}|} + \sqrt{|G_{racenote}|} + \sqrt{|G_{racenote}|} + \sqrt{|G_{racenote}|} + \sqrt{|G_{racenote}|} + \sqrt{|G_{racenote}|} + \sqrt{|G_{racenote}|} + \sqrt{|G_{racenote}|} + \sqrt{|G_{racenote}|} + \sqrt{|G_{racenote}|} + \sqrt{|G_{racenote}|} + \sqrt{|G_{racenote}|} + \sqrt{|G_{racenote}|} + \sqrt{|G_{racenote}|} + \sqrt{|G_{racenote}|} + \sqrt{|G_{racenote}|} + \sqrt{|G_{racenote}|} + \sqrt{|G_{racenote}|} + \sqrt{|G_{racenote}|} + \sqrt{|G_{racenote}|} + \sqrt{|G_{racenote}|} + \sqrt{|G_{racenote}|} + \sqrt{|G_{racenote}|} + \sqrt{|G_{racenote}|} + \sqrt{|G_{racenote}|} + \sqrt{|G_{racenote}|} + \sqrt{|G_{racenote}|} + \sqrt{|G_{racenote}|} + \sqrt{|G_{racenote}|} + \sqrt{|G_{racenote}|} + \sqrt{|G_{racenote}|} + \sqrt{|G_{racenote}|} + \sqrt{|G_{racenote}|} + \sqrt{|G_{racenote}|} + \sqrt{|G_{racenote}|} + \sqrt{|G_{racenote}|} + \sqrt{|G_{racenote}|} + \sqrt{|G_{racenote}|} + \sqrt{|G_{racenote}|} + \sqrt{|G_{racenote}|} + \sqrt{|G_{racenote}|} + \sqrt{|G_{racenote}|} + \sqrt{|G_{racenote}|} + \sqrt{|G_{racenote}|} + \sqrt{|G_{racenote}|} + \sqrt{|G_{racenote}|} + \sqrt{|G_{racenote}|} + \sqrt{|G_{racenote}|} + \sqrt{|G_{racenote}|} + \sqrt{|G_{racenote}|} + \sqrt{|G_{racenote}|} + \sqrt{|G_{racenote}|} + \sqrt{|G_{racenote}|} + \sqrt{|G_{racenote}|} + \sqrt{|G_{racenote}|} + \sqrt{|G_{racenote}|} + \sqrt{|G_{racenote}|} + \sqrt{|G_{racenote}|} + \sqrt{|G_{racenote}|} + \sqrt{|G_{racenote}|} + \sqrt{|G_{racenote}|} + \sqrt{|G_{racenote}|} + \sqrt{|G_{racenote}|} + \sqrt{|G_{racenote}|} + \sqrt{|G_{racenote}|} + \sqrt{|G_{racenote}|} + \sqrt{|G_{racenote}|} + \sqrt{|G_{racenote}|} + \sqrt{|G_{racenote}|} + \sqrt{|G_{racenote}|} + \sqrt{|G_{racenote}|} + \sqrt{|G_{racenote}|} + \sqrt{|G_{racenote}|} + \sqrt{|G_{racenote}|} + \sqrt{|G_{racenote}|} + \sqrt{|G_{racenote}|} + \sqrt{|G_{racenote}|} + \sqrt{|G_{racenote}|} + \sqrt{|G_{racenote}|} + \sqrt{|G_{racenote}|} + \sqrt{|G_{racenote}|} + \sqrt{|G_{racenote}|} + \sqrt{|G_{racenote}|} + \sqrt{|G_{racenote}|} + \sqrt{|G_{racenote}|} + \sqrt{|G_{racenote}|} + \sqrt{|G_{racenote}|} + \sqrt{|G_{racenote}|} + \sqrt{|G_{racenote}|} + \sqrt{|G_{racenote}|} + \sqrt{|G_{racenote}|} + \sqrt{|G_{racenote}|} +$ Gracenote音楽認識サービスのデータ ベースの抜粋)を検索し、情報があれば、ア ルバム名・曲名などを表示します。

- ●データベースに一致する情報がない場 合、異なるタイトル情報を表示すること があります。そのまま本機のHDDに録 音した場合は、手動でタイトル情報を編 集してください。(P.112)
- CD-TEXT情報があるCDを入れた場合、 データベースに情報があってもCD-TEXT 情報を優先してタイトル表示します。
- タイトルを表示して再生するまで、しばら く時間がかかる場合があります。

### MP3/WMA

- ●入れたディスクにMP3/WMAのタグ情報 がある場合は、曲情報を選んでアーティ スト名・曲名などを表示できます。
- ●Gracenoteデータベースを利用したア ルバム名・曲名などの検索表示はできま せん。

#### 階層と再生順序のイメージ (1) ルートフォルダ(仮想の親フォルダ) 1として数える フォルダ選択 2 (1)~6の順序 **]** 2 ファイル選択 3 -]3 □~□の順序 4 - 🞵 ④ (1)(5) 5 6 55 1階層 2階層 3階層 4階層 …8階層

があります。 ●使用したライティングソフトやドライブ、 またはその組み合わせにより、正常な再生 や文字の表示ができない場合があります。

MP3/WMAファイルの再生について

のみ表示されます。

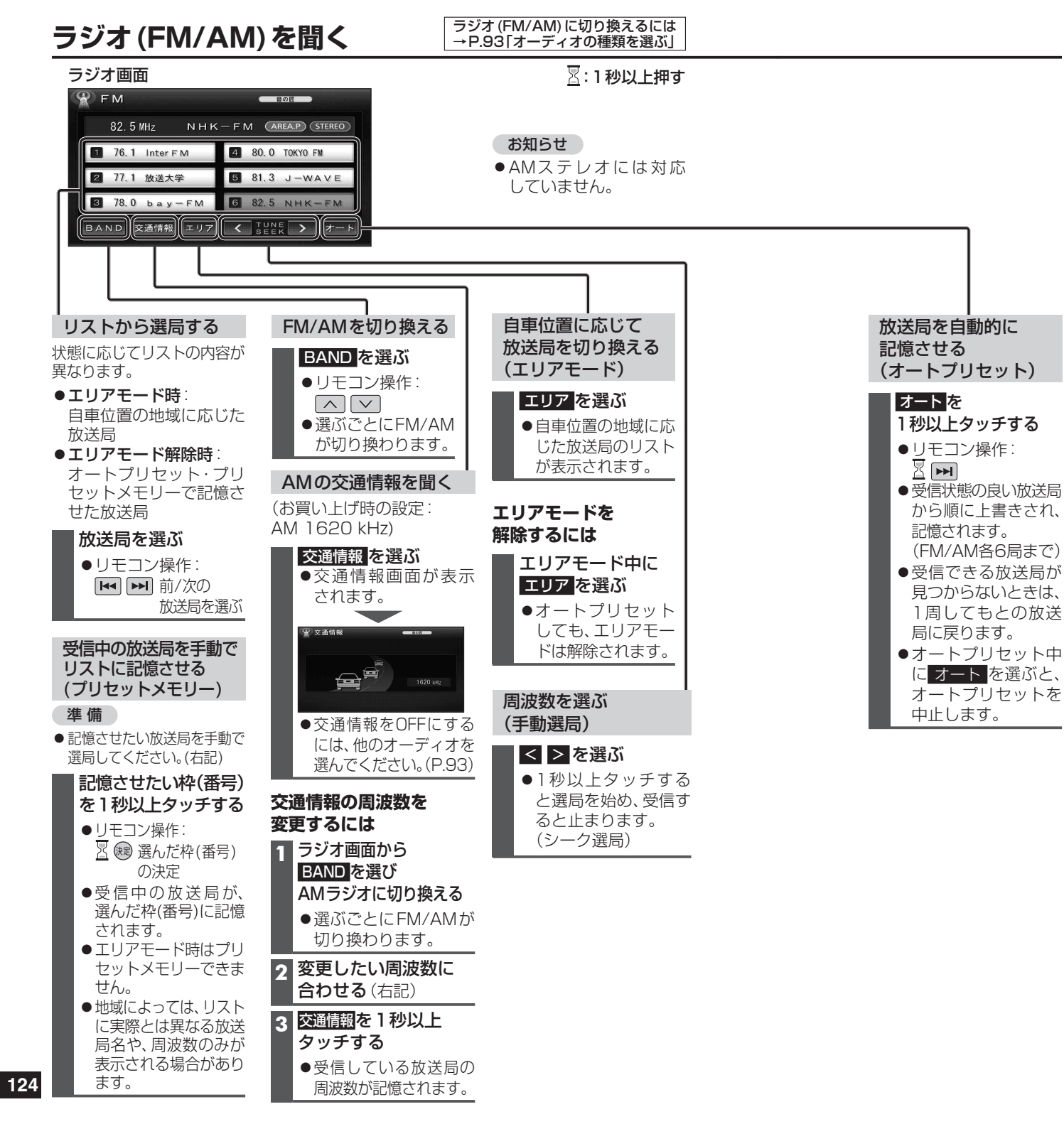

## SDオーディオ(SD-Audio)を再生する

SD-Audioに切り換えるには→P.93「オーディオの種類を選ぶ」

#### 準備

- SDオーディオが録音されたSDメモリーカードを本機に入 れてください。
- ・SDオーディオを録音するには、別売のSD Jukeboxまた はSDオーディオ対応ミニコンポ(D-dockなど)や、HDD レコーダー(ディーガなど)が必要です。 ・本機で再生できるファイル形式について→P.189

#### SD-Audio再生画面

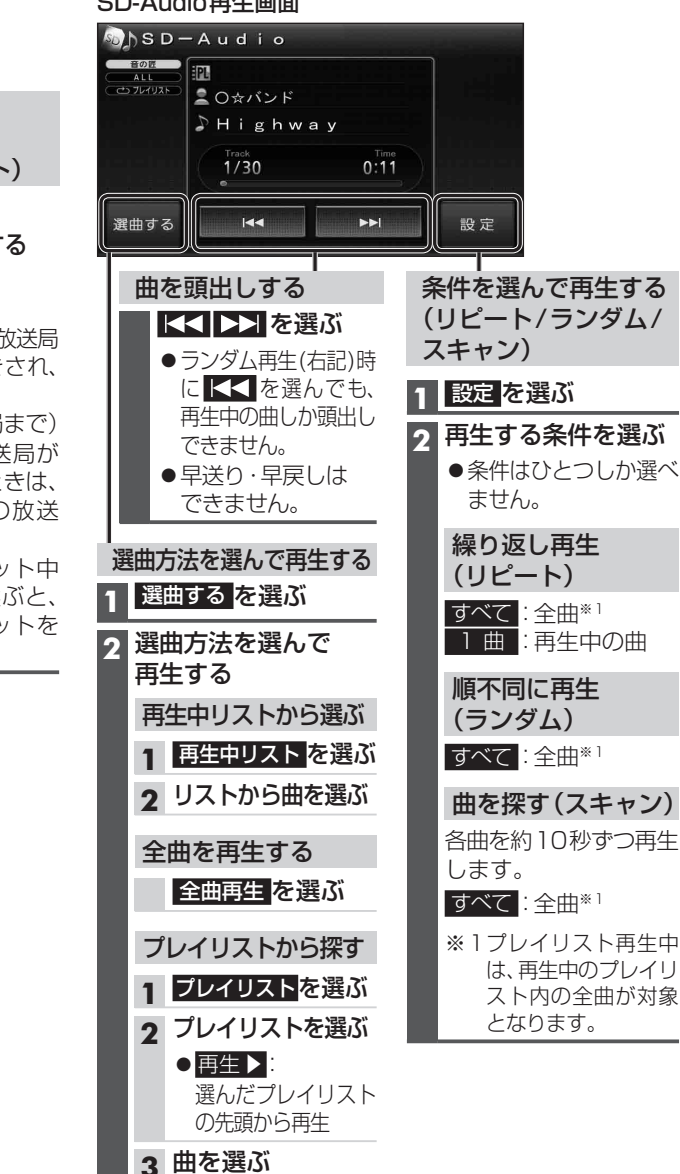

## SD動画を再生する

## SD動画再生に切り換えるには →P.93「オーディオの種類を選ぶ」

SDメモリーカードに保存された動画を再生することができます。

### 準備

●動画ファイルが保存されたSDメモリーカードを本機に入れてください。(P.29) ・本機で再生できるファイル形式について→P 189

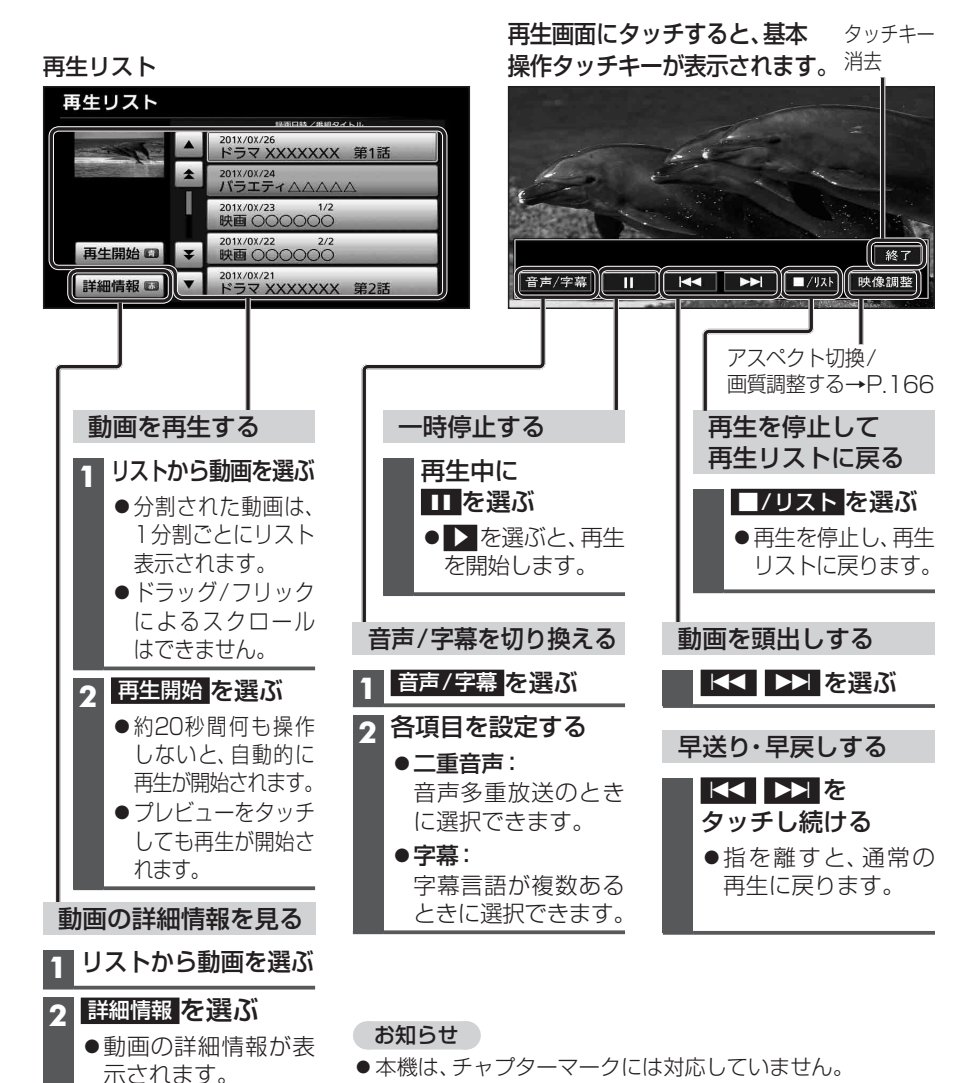

● 録画機器が指定する再生順どおりに再生されない場合があります。

●録画された番組名の文字が正常に表示されない場合があります。

●一部の漢字は、他とは異なる形状で表示される場合があります。

●録画については、録画機器の説明書をお読みください。

ブルートゥースオーディオ BLUETOOTH Audioを再生する BLUETOOTH Audioを再生する →P.93[オーディオの種類を選ぶ]

## BLUETOOTH Audio機器を本機に登録する

BLUETOOTH Audio機器は、5台まで登録できます。

3

- ●すでに5台登録しているときは、不要な登録データを削除してください。(P.129) ●BLUETOOTHについて→P.138、192
- ●本書では、BLUETOOTH Audio機器の操作を、docomo P-05Cを例に説明しています。
- ●iPhoneでBLUETOOTH接続する場合は、iPhoneを本製品に取り付けないでください。 (P131)
- ●操作方法は機器によって異なります。詳しくは、BLUETOOTH Audio機器の説明書を ご覧ください。

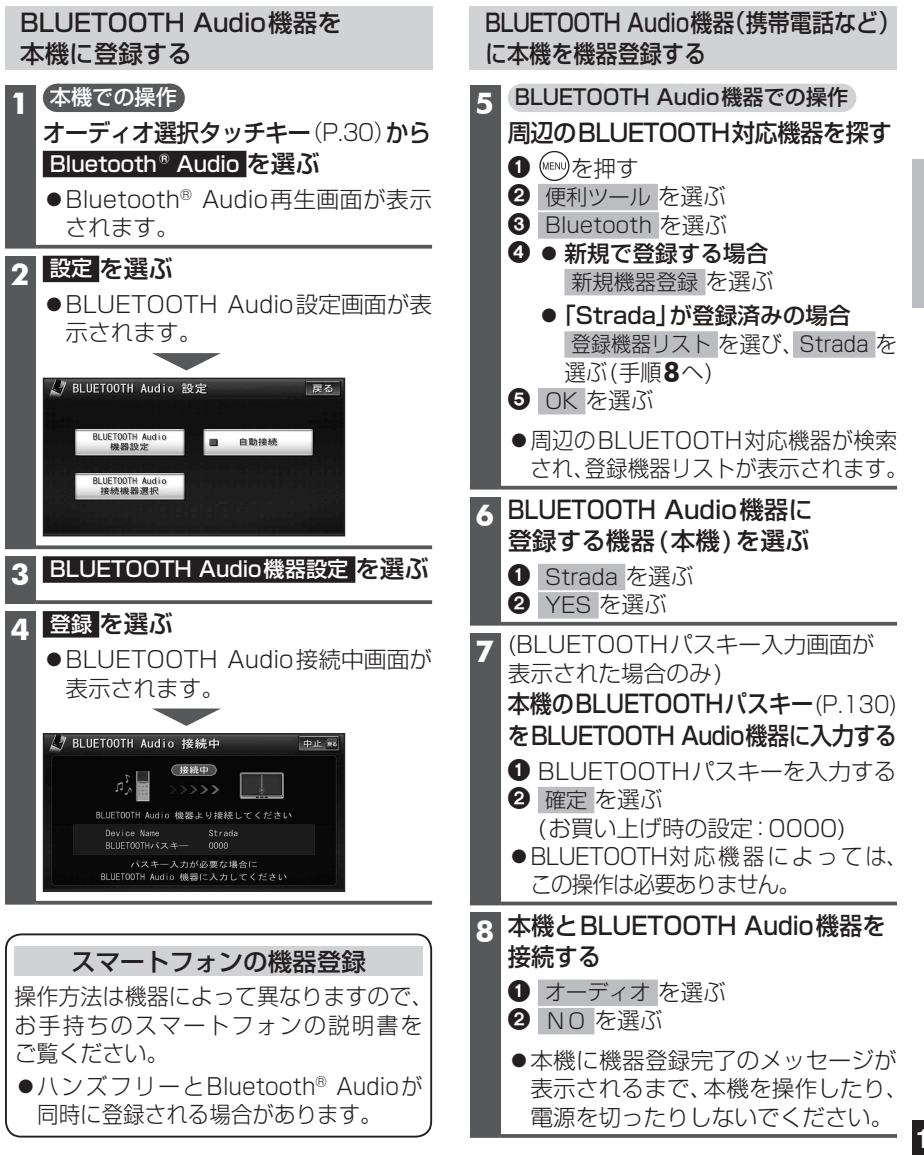

詳細情報

番組タイトル: 情報パラエティ

緑面時間:00:54:30

提供元:XXX

绿面白時:201X/0X/26 10:25

展るの

## 本機とBLUETOOTH Audio機器を接続する

### 準備

● BLUETOOTH Audio 機器を本機に登録してください。(P.127)

自動接続に対応しているBLUETOOTH Audio機器を、オーディオの接続待機状態に設定してい る場合、本機のオーディオをBLUETOOTH Audioに切り換えると接続を自動的に開始します。

### ■接続までの流れ

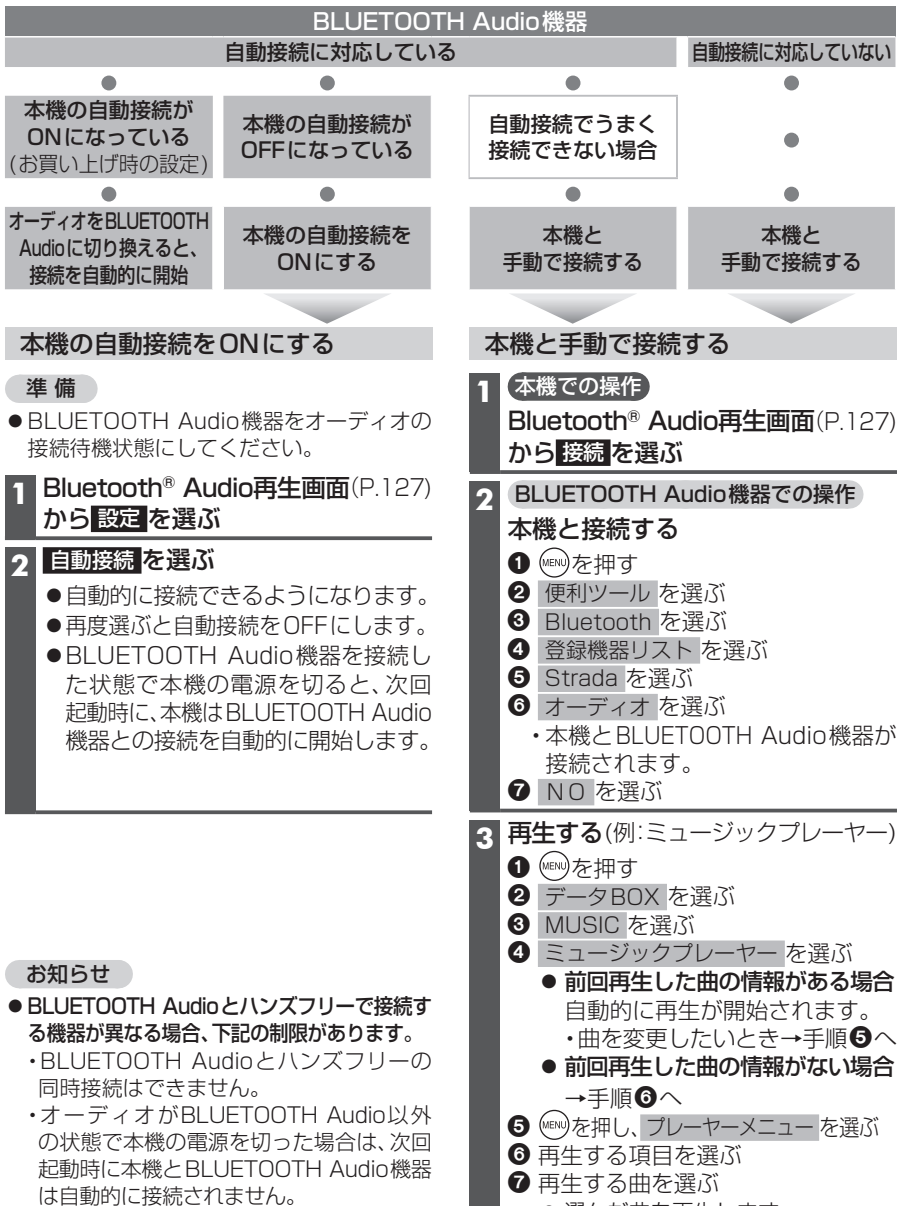

 <sup>●</sup> 選んだ曲を再生します。

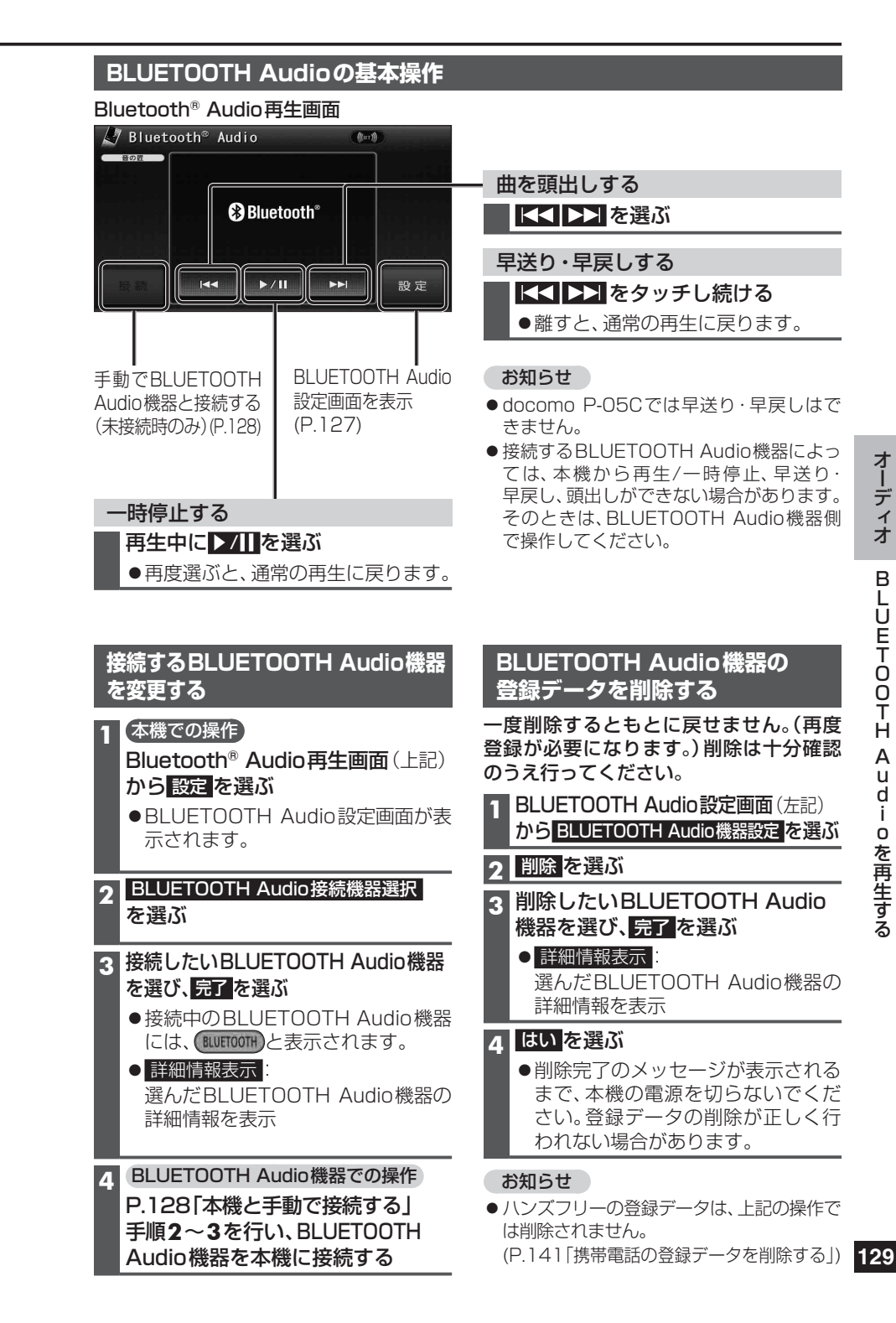

128

## BLUETOOTH Audioを再生する

## BLUETOOTHパスキーを変更する

#### ■BLUETOOTHパスキーとは

BLUETOOTHによる接続を他人に許可 なく使われないためのパスワードです。 接続機器によっては、あらかじめ設定さ れていて変更できない場合や、接続時に BLUETOOTHパスキーが不要な場合があ ります。

 ハンズフリー用のBLUETOOTHパスキー (P.141)とは別に設定が必要です。

| 1 | BLUETOOTH Audio設定画面(P.129) |
|---|----------------------------|
|   | から BLUETOOTH Audio機器設定 を選ぶ |

## 2 変更を選ぶ

 3 BLUETOOTHパスキー (4~8桁の数字)を入力し、 完了を選ぶ
 ● 修正:1文字削除
 ●お買い上げ時の設定:0000

谪合機種 (2012年4月現在 接続確認済み) Made for iPod touch 第4世代 iPod touch 第3世代 iPod touch 第2世代 iPod touch 第1世代 iPod classic iPod 第5世代 iPod nano 第6世代 iPod nano 第5世代 iPod nano 第4世代 iPod nano 第3世代 iPod nano 第2世代 iPod nano 第1世代 iPhone 4S\*1 iPhone 4\*1 iPhone 3GS\*1 iPhone 3G

アイポッド

iPodを再生する

最新の適合機種および接続情報に ついては、当社サイト (http://panasonic.jp/navi/) をご覧ください。

※1 iPhone 4S/iPhone 4/iPhone 3GSを、 おでかけナビサポート機器としてナビ ゲーションとBLUETOOTH接続する 場合は、iPhoneおよびiPodを本製品から 取り外してください。

## iPodを本機に接続する

- ●必ず別売のiPod/USB接続用中継ケーブル(CA-LUB200D)を使用してください。
- ●接続中は、iPod本体では操作できません。
- ●iPodは、電源を入れたうえで本機と接続してください。

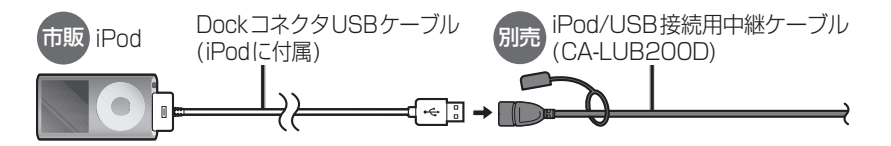

#### お願い

- 別売のiPod/USB接続用中継ケーブルにiPod以外のUSB機器を接続しないでください。
- iPodのリモコンやヘッドホンなど、iPodのアクセサリーを接続しないでください。正しく動作しない場合があります。
- ●オーディオがiPodのときに、iPodの取り付け・取り外しをしないでください。 雑音が発生し、スピーカーを破損する原因となる場合があります。
- ■コネクターは確実に差し込んでください。
- iPodの取り付け・取り外しをするときにケーブルを引っ張らないでください。
- iPodおよびケーブルは、運転や乗り降りの妨げにならないように固定してください。
- iPodを車内の温度が高くなる場所に放置しないでください。
- ACCをOFFにしたあとは、必ずiPodを取り外してください。iPodの電源が切れず、iPodの 電池を消耗することがあります。
- iPodが正しく動作しないときは、本機から iPodを取り外してリセットし、再度接続してください。
- iPod に楽曲を追加する操作を行う場合は、iPod を本機から外してください。
- iPhone 4S/iPhone 4/iPhone 3GS/iPhone 3Gを、本機に取り付けて再生する場合(上記) は、BLUETOOTH Audio機器としての登録をしないでください。
- iPodの説明書もよくお読みください。

#### お知らせ

- ●本機と接続中、iPodは充電されます。
- iPodの動作状態によっては、充電に時間がかかる、または充電されない場合があります。
- iPodの動作やバージョンアップされる iPod、ソフトへの対応は、保証いたしかねます。
- ●本機と接続してiPodを使用中に、iPodのデータが消失した場合は、その補償はいたしかねます。
- iPodは、著作権のないマテリアル、または法的に複製・再生を許諾されたマテリアルを個人 が私的に複製・再生するために使用許諾されるものです。著作権の侵害は法律上禁止されて います。

## iPod を再生する

iPod 再生画面

📕 i P o d

音の匠

iPodの基本操作

1 選曲する <mark>を選ぶ</mark>

2 選曲方法を選ぶ

再生中リスト

● ア ル バ ム

• =

>

\*

≫

 $\sim$ 

● ALL:表示している全項目

の、下の階層を表示

選ぶと、項目の先頭から再生を開始

3

選曲する

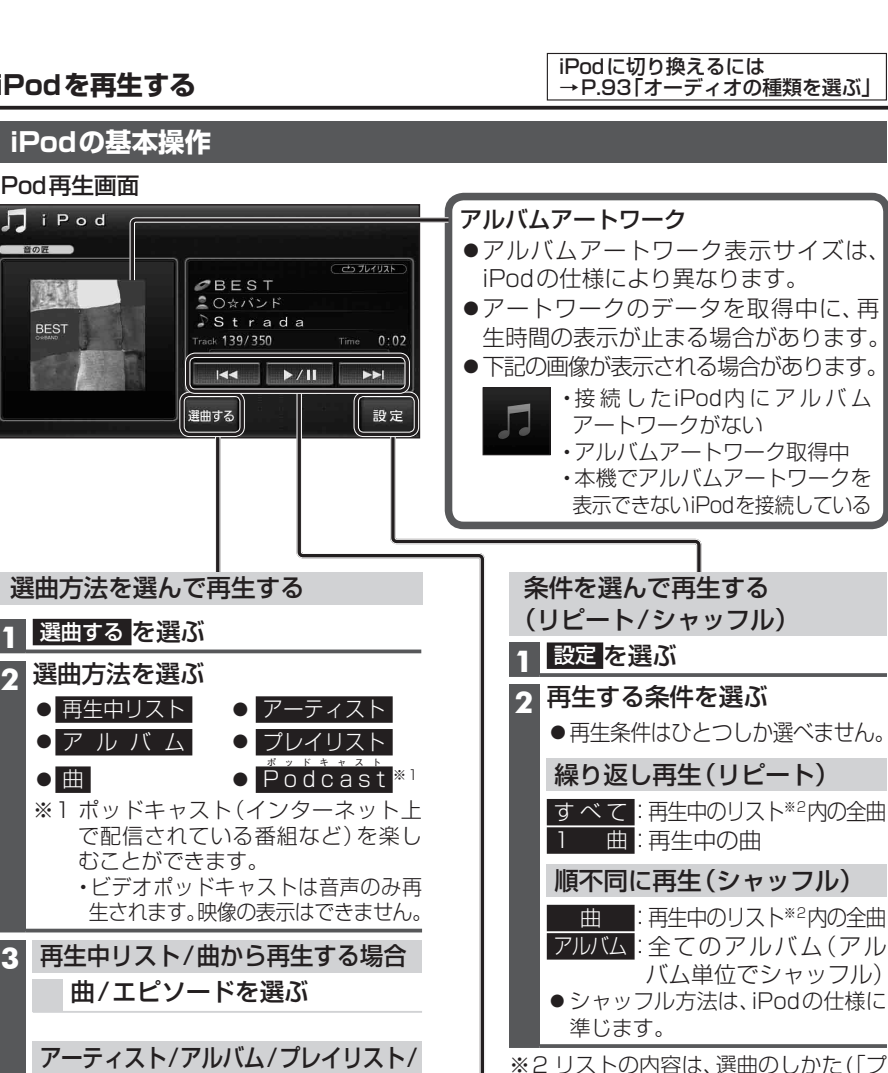

アーティスト/アルバム/プレイリスト/ Podcastから再生する場合 レイリスト| [アーティスト|など) によって異なります。(左記) 再生したい項目の再生▶を選ぶ 例:アーティスト 🎵 アーティスト 戻る △▲オーケストラ 84 b 一時停止する ロ■トリオ 再生▶ ○☆バンド 再生▶ 再生中に ▶/Ⅲを選ぶ 〇山 〇夫 ●再度選ぶと、通常の再生に戻ります。 ○☆デュオ 選ぶと、下の階層を表示 曲を頭出しする ●曲またはエピソードのリ ストが表示されたら、項目 を選ぶと再生します。

早送り・早戻しする

## 【 ▲ ▶ をタッチし続ける

●離すと、通常の再生に戻ります。

静止画 (PHOTO) を再生する

静止画 (PHOTO) に切り換えるには →P.93「オーディオの種類を選ぶ」

### 静止画データを本機に保存する

デジタルカメラなどで撮影した静止画データ(JPEG/BMPファイル)を、本機のHDDに 保存できます。(ひとつのフォルダに最大100枚)

準備 ●静止画が保存されたSDメモリーカードを本機に入れてください。 ファイル形式について→P189

| ファイルを選んで保存する                                                                                           | 一括保存する                                                                   |
|----------------------------------------------------------------------------------------------------|--------------------------------------------------------------------------|
| 1 オーディオ選択タッチキー (P.30) から<br>PHOTO を選ぶ                                                                  | 1 データメニュー(P.31)から<br>SD読込/保存を選ぶ                                          |
| 2 SDメモリーカード を選ぶ                                                                                        | ● SD スモリーカート読込み/ 保存画面が表示されます。                                            |
| ●SDメモリーカードファイル画面が<br>表示されます。                                                                           | 2 SDメモリーカードから読込む を選ぶ                                                     |
| <ul> <li>●SDメモリーカード内のフォルダ/<br/>ファイル数が多いときは、表示に時<br/>間がかかる場合があります。</li> </ul>                           | 3 PHOTO-括保存を選ぶ<br>●新規フォルダが作成され、SDメモ<br>リーカードの直下(ルートフォルダ)                 |
| 3 HDDに保存を選ぶ                                                                                            | ルダ含む)のJPEGファイル・BMP                                                       |
| <ul> <li>4 保存するファイルを選び、保存を選ぶ</li> <li>● 複数のファイルを選ぶこともできます。<br/>(再度選ぶと、解除されます。)</li> </ul>              | ファイルが保存されます。<br>●保存中に PHOTO—括保存中止 を選<br>ぶと、保存を中止します。<br>・保存が完了すると、タッチキーが |
| 5 保存先のフォルダを選ぶ                                                                                          | PHOTO一括保存中止 から<br>PHOTO一括保存 に切り換わります。                                    |
| <ul> <li>●初めて静止画を保存する場合は、自動的にフォルダが作成されるため、この操作は必要ありません。</li> <li>●サンプル/オープニングフォルダには保存できません。</li> </ul> | 4 (保存できる枚数を超えた場合のみ)<br>はいを選ぶ<br>お知らせ                                     |
| 6 はい を選ぶ                                                                                               | <ul> <li>● PHOTO 画面で表示させた静止画を保存することもできます。(P.134)</li> </ul>              |
| 静止画を再生する                                                                                               |                                                                          |
| HDD内の静止画を見る場合                                                                                          | SDメモリーカード内の静止画を見る場合                                                      |
| 1 オーディオ選択タッチキー (P.30) から<br>PHOTO を選ぶ                                                                  | 1 オーディオ選択タッチキー (P.30) から<br>PHOTO を選ぶ                                    |
| 2 HDD を選ぶ                                                                                              | 2 SDメモリーカード<br>● SDメモリーカードファイル画面が表示                                      |
| <ul><li>3 フォルダを選ぶ</li><li>4 ファイルを選ぶ</li></ul>                                                          | されます。<br>●DCIMフォルダに保存された静止画を、<br>フォルダの構成に関係なく、日付の新し<br>い順に最大200枚まで表示します。 |
| <ul> <li>● PHOTO画面が表示されます。(P.134)</li> </ul>                                                           | 3 ファイルを選ぶ<br>● PHOTO画面が表示されます。(P.134)                                    |

## 静止画 (PHOTO) を再生する

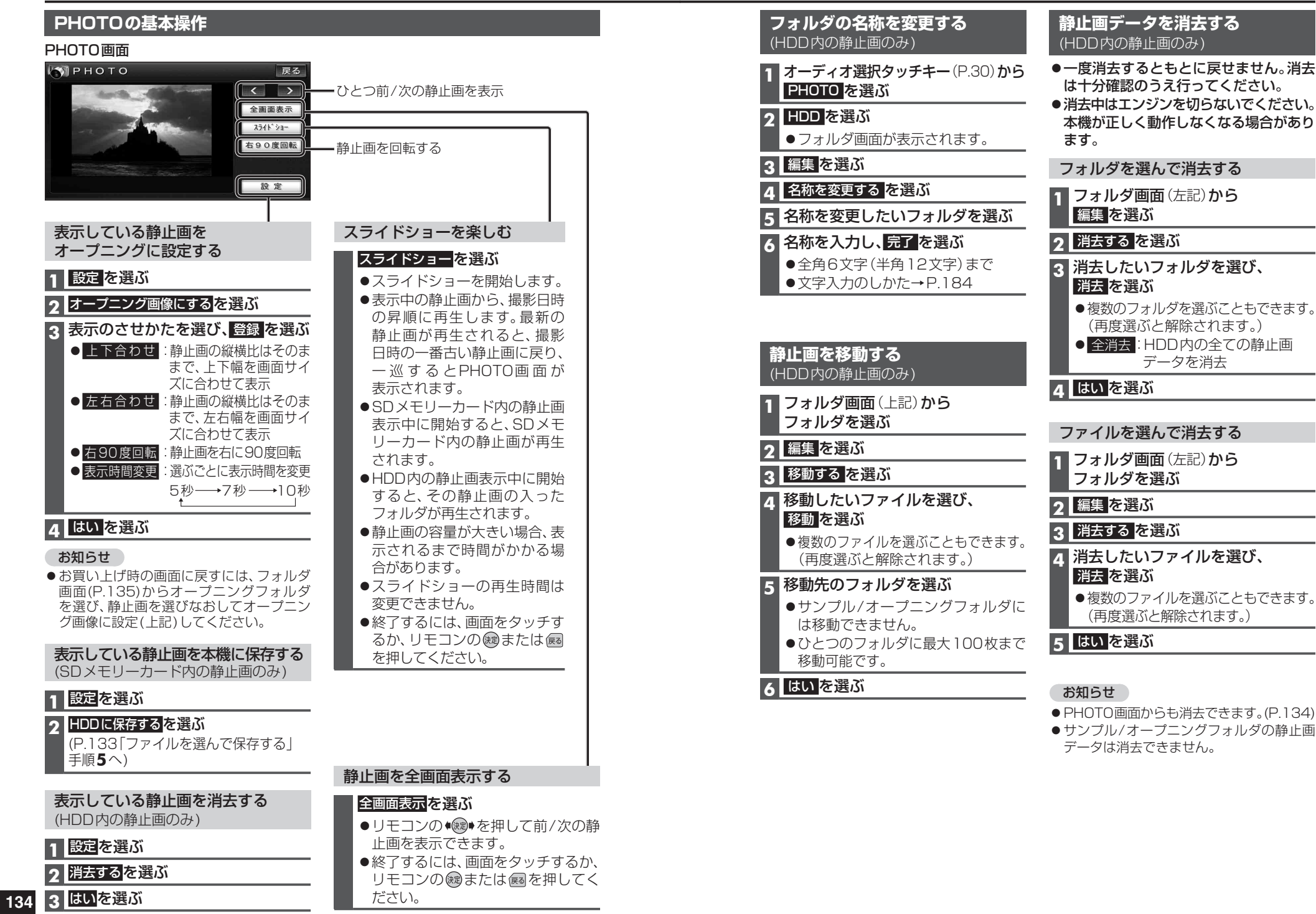

## 現在地画面にオーディオ映像を表示する

現在地画面に、デジタルTV、DVD、SD動画再生、VTRの映像を表示できます。

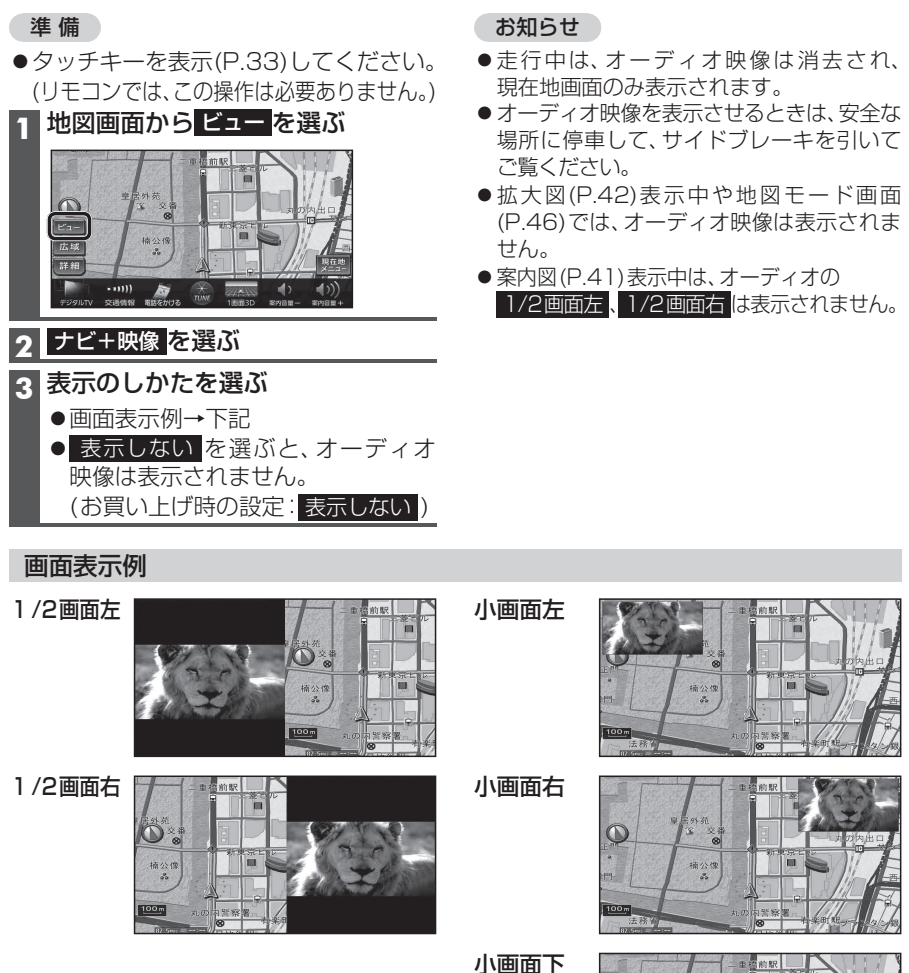

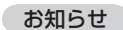

- ●4:3の画面は左右に引き伸ばされます。
- ●表示されたオーディオ映像のサイズは、変更できません。
- ●現在地画面にオーディオ映像を表示中も、オーディオの音量を調整できます。 (他の操作はできません。)
- ランチャーメニュー表示設定が「ボタン」の場合、オーディオ映像が表示されている部分をタッチすると、
   映像が全画面表示され、オーディオの操作ができます。

- ランチャーメニュー表示設定が「センサー」の場合、アプローチセンサーに手を近づけるとオーディオ映像 は消去されます。全画面表示する場合は、「AUDIO」を押してください。
- ●「1/2画面左」「1/2画面右」に設定後、「小画面左」「小画面右」「小画面下」「表示しない」を 選ぶと、地図は2画面になります。手動で1画面に戻してください。(P.52)